INTERNAL

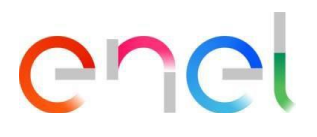

## MLM QCA Manuale Utente Fornitore V6

This document contains proprietary information of Enel SpA and shall only be used by the recipient in relation to the purposes for which it was received. Any form of reproduction or disclosure without the express consent of Enel SpA is prohibited.

Errore. Nome della proprietà del documento sconosciuto.

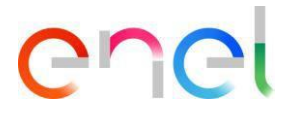

### Lista di Distribuzione

| Nome | Riferimenti |
|------|-------------|
|      |             |
|      |             |
|      |             |

Questo documento verrà inviato tramite mail e sarà disponibile su share point ufficiale

#### **Revisioni al Documento**

Le revisioni e i cambiamenti apportati in questo documento verranno tracciati in questa tabella.

|      | VERSION CONTROL |            |                       |         |                            |  |  |  |  |  |  |  |
|------|-----------------|------------|-----------------------|---------|----------------------------|--|--|--|--|--|--|--|
| Data | Versione        | Scritto Da | <b>Revisionato Da</b> | Sezione | Descrizione della modifica |  |  |  |  |  |  |  |
|      |                 |            |                       |         |                            |  |  |  |  |  |  |  |
|      |                 |            |                       |         |                            |  |  |  |  |  |  |  |
|      |                 |            |                       |         |                            |  |  |  |  |  |  |  |
|      |                 |            |                       |         |                            |  |  |  |  |  |  |  |
|      |                 |            |                       |         |                            |  |  |  |  |  |  |  |

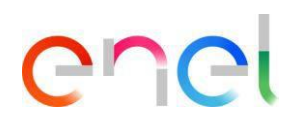

## Indice

| 1. | Termin | ni, acronimi, abbreviazioni                        | 4 |
|----|--------|----------------------------------------------------|---|
| 2. | Manua  | le Utente MLM - Modulo QCA - Fornitore             | 5 |
|    | 2.1    | Accesso                                            | 5 |
|    | 2.2    | Utente Fornitore - Navigazione                     | 5 |
|    | 2.2.1  | Menu QCA                                           | 5 |
|    | 2.2.2  | Caricamento PFC                                    |   |
|    | 2.2.3  | Caricamento PdP                                    |   |
|    | 2.2.4  | Modifica PdP                                       |   |
|    | 2.2.5  | Caricamento Avviso di Collaudo                     |   |
|    | 2.2.5  | Inserimento Numeri Seriali degli esiti delle prove |   |
|    | 2.2.6  | Caricamento documenti per la Verifica Documentale  |   |
|    | 2.2.7  | Emissione QA                                       |   |
|    | 2.2.8  | Rettifica/Annullamento di un Avviso di Collaudo    |   |
|    | 2.2.9  | Gestione Azioni Correttive – Avviso di Collaudo    |   |
|    | 2.2.10 | Audit/OLT Conferma Esecuzione                      |   |
|    | 2.2.11 | Gestione Azioni Correttive - Audit                 |   |
|    | 2.2.12 | Blocco Fornitori                                   |   |
|    | 2.2.14 | Local Settings                                     |   |
|    | 2.2.15 | Anagrafica di Contatto                             |   |
|    | 2.2.16 | Manuale Utente Fornitore                           |   |

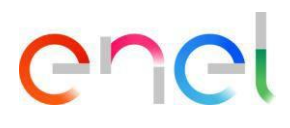

## 1. Termini, acronimi, abbreviazioni

La tabella in basso contiene la definizione dei termini, acronimi e abbreviazioni

| Acronimo     | Descrizione                                                                                                    |
|--------------|----------------------------------------------------------------------------------------------------|
| PdP          | Piano di Produzione                                                                                                    |
| AUD          | Audit                                                                                                    |
| PFC          | Piano di Fabbricazione e Controllo                                                                                                    |
| Checkbox     | Casella di spunta, letteralmente tradotto. Utilizzato per permettere all'utente operazioni singole o multiple data una lista di elementi |
| Radio-Button | Casella utilizzata per permettere all'utente di selezionare un unico elemento data una lista                                             |
| QA           | Quality Approval – Documento necessario per poter procedere con la spedizione dei materiali                                              |
| ATR          | Documento emesso al termine di un'attività di collaudo da ENEL.                                                                          |
| OLT          | Prove fuori linea                                                                                                    |
| MLM          | Material Lifecycle Management                                                                                                    |

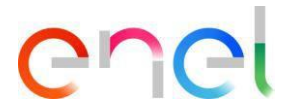

#### 2. Manuale Utente MLM - Modulo QCA - Fornitore

#### 2.1 Accesso

L'accesso al portale MLM, per l'utente fornitore, può avvenire esclusivamente tramite WeBUY cliccando sull'apposito link presente nella home page della piattaforma. Per qualsiasi altro argomento relativo al sistema WeBuy, consultare il manuale utente di WeBuy.

**SUGGERIMENTO:** Google Chrome e Mozilla Firefox sono i browser consigliati. Si prega di non utilizzare altri browser. Inoltre, si raccomanda di disabilitare i plugin e tutte le estensioni di Google che potrebbero inficiare con l'attività.

#### 2.2 Utente Fornitore - Navigazione

#### 2.2.1 Menu QCA

Nella pagina iniziale del fornitore, per accedere al menu QCA premere il pulsante "QCA". Dopo il click viene visualizzata una serie di link per accedere alle schermate principali del modulo:

- Home
- Contratti
- Piani di Produzione
- Avvisi di Collaudo
- Prove fuori linea
- Audit
- Blocchi

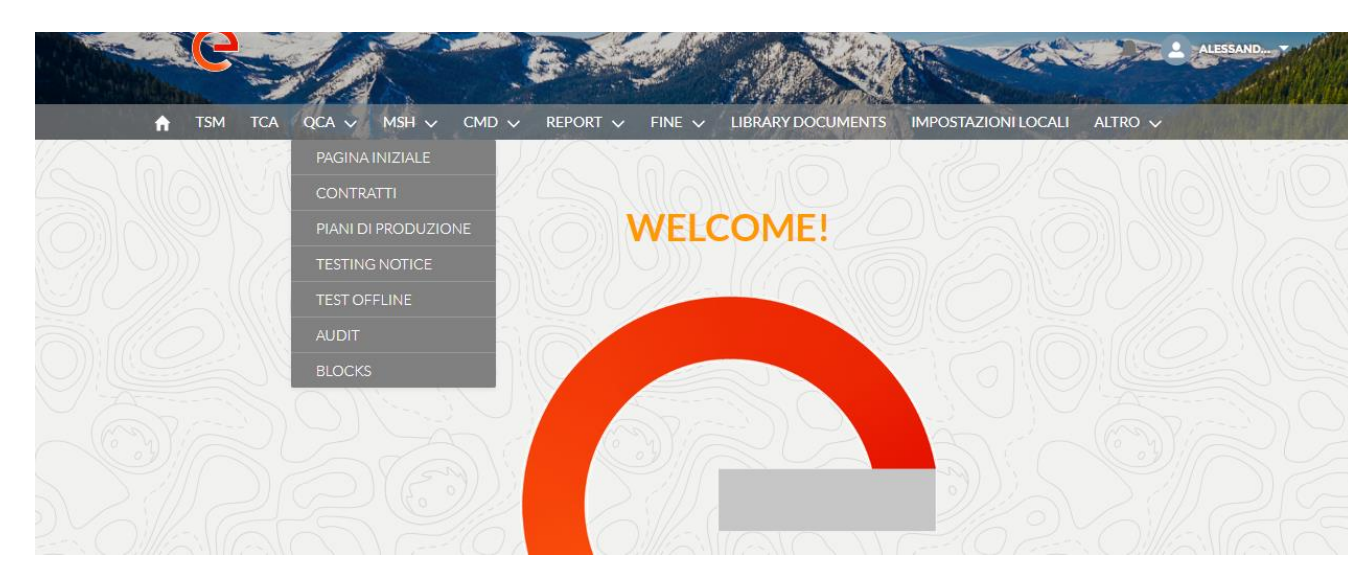

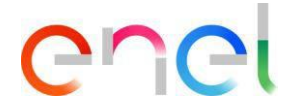

#### Home

Nella Home del modulo QCA è visualizzata una sintesi delle attività del fornitore in corso nella settimana corrente. E' inoltre disponibile, in testa alla pagina, una sezione dedicata alle eventuali comunicazioni di Enel.

| TSM TCA          |                      | MSH ↓ FINE ↓       | Report 🗸 IM               | IPOSTAZIONI LOCALI | CONTAC   | TREGISTRY USE  | ER MANUAL                |
|------------------|----------------------|--------------------|---------------------------|--------------------|----------|----------------|--------------------------|
| Disaldias        |                      |                    |                           |                    |          |                |                          |
| Plani di prod    | duzione - Settimar   | la corrente        |                           |                    |          |                |                          |
| no di Produzione | Data Inizio Produzio | Data Fine Produzio | Stabilimento              | Matricola          | Quantità | Contratto Edas | Società di Distribuzione |
| P-0000054990     | 23 ago 2021          | 6 set 2021         | IT-Dalmine-Via Friul      | 140144             | 90       | 8400149731     | E-DISTRIBUZIONE SPA      |
| P-0000054989     | 23 ago 2021          | 6 set 2021         | IT-Dalmine-Via Friul      | 140143             | 2        | 8400149731     | E-DISTRIBUZIONE SPA      |
| P-0000054929     | 23 ago 2021          | ó set 2021         | PL-Przasnysz-59 Le        | 162116             | 85       | JA10078783     | E-DISTRIBUZIONE SPA      |
| P-0000054928     | 23 ago 2021          | 6 set 2021         | PL-Przasnysz-59 Le        | 140001             | 14       | JA10078783     | E-DISTRIBUZIONE SPA      |
|                  |                      |                    | 4 risultati - 1/          | 1 pagine           |          |                |                          |
|                  |                      |                    | <  < 1                    | 2 2                |          |                |                          |
| M/2/             | N 201                |                    |                           | 1200 2             |          |                |                          |
| Avvisi di Co     | llaudo - Settimana   | corrente           |                           |                    |          |                |                          |
|                  |                      |                    | Non ci sono Avvisi di col | laudo da mostrare  |          |                |                          |
|                  |                      |                    |                           |                    |          |                |                          |

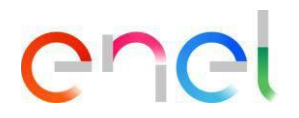

#### Contratti

| TSM TCA              | QCA 🗸 CMD 🗸    | MSH 🗸 | FINE 🗸 REPORT 🗸            | IMPOSTAZIONI LOC | ALI | CONTACT RE   | GISTRY USER MANU     | IAL          |  |
|----------------------|----------------|-------|----------------------------|------------------|-----|--------------|----------------------|--------------|--|
| Contratti            |                |       |                            |                  |     |              |                      |              |  |
|                      |                |       |                            |                  |     |              |                      |              |  |
| Filtri di Ricerca    |                |       |                            |                  |     |              |                      |              |  |
| Data inizio validità |                |       | Data fine validità         |                  |     | Numero Contr | atto                 |              |  |
| Seleziona Data Ir    | nizio Validità | 曲     | Seleziona Data Fine Validi | tà               | 曲   | Seleziona C  | Contratto            |              |  |
| CA Richiesta         |                |       | Società di Distribuzione   |                  |     | Paese        |                      |              |  |
| Tutti                |                | :     | Selezionare un'opzione     |                  | :   | Seleziona    | re un'opzione        | :            |  |
| SALESFORCE           | CONTRATTO      | PAESE | DATA INIZIO VAL            | DATA FINE VALI   | TC/ | A RICHIESTA  | SOCIETÀ DI DIST      | PFC CARICATO |  |
| 00306563             | JA10078783     | IT    | 01-07-2021                 | 30-06-2024       |     | R            | E-DISTRIBUZIONE      |              |  |
| 00304429             | JA10078793     | IT    | 01-07-2021                 | 30-06-2024       |     |              | E-DISTRIBUZIONE      |              |  |
| 00289836             | JA10070540     | IT    | 07-06-2021                 | 07-06-2023       |     | ¥            | E-DISTRIBUZIONE      |              |  |
| 00289631             | JA10078132     | IT    | 21-06-2021                 | 31-12-2021       |     | 1            | E-DISTRIBUZIONE      |              |  |
| 00276626             | JA10077432     | ES    | 30-05-2021                 | 29-05-2022       |     | 1            | ENDESA DISTR. EL     |              |  |
| 00260069             | 8400147676     | IT    | 13-01-2020                 | 30-06-2021       |     |              | E-DISTRIBUZIONE      |              |  |
| 00259590             | 8400139004     | IT    | 12-06-2019                 | 12-06-2021       |     |              | E-DISTRIBUZIONE      |              |  |
| 00236984             | 8400160279     | IT    | 03-02-2021                 | 03-02-2024       |     | <b>&gt;</b>  | E-DISTRIBUZIONE      |              |  |
| 00226981             | 84M0155423     | IT    | 24-06-2020                 | 24-06-2022       |     |              | Enel Global Infrastr |              |  |
| 00210529             | 8400133232     | CL    | 04-12-2018                 | 31-12-2020       |     |              | Enel Distribución C  |              |  |
|                      |                |       |                            |                  |     |              |                      |              |  |

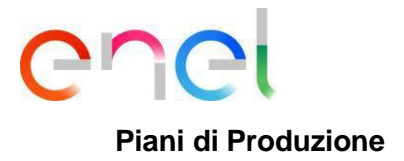

#### 📋 Piani di produzione

#### — Filtri di Ricerca

| Piano di Produzione |                 | D              | ata Inizio Produzione   |           |          |        | Data Fine  | Produzione         |             |      |
|---------------------|-----------------|----------------|-------------------------|-----------|----------|--------|------------|--------------------|-------------|------|
| Ricerca             |                 | Q              |                         |           |          | 曲      |            |                    |             | 益    |
| Stabilimento        |                 | N              | lumero Contratto        |           |          |        | Matricola  |                    |             |      |
|                     |                 | <b>*</b>       | Ricerca                 |           |          | Q      | Ricerca    | I.                 |             | Q    |
| Quantità            |                 | P              | aese Soc. Distribuzione | 2         |          |        | Società di | Distribuzione      |             |      |
|                     |                 |                |                         |           |          | ÷      |            |                    |             | \$   |
| Stato               |                 | S              | tabilimento in Deroga   |           |          |        |            |                    |             |      |
|                     |                 | *              | Tutti                   |           |          | +      |            |                    |             |      |
| Piano di Produzione | Data Inizio Pro | Data Fine Prod | Stabilimento            | Matricola | Quantità | Contra | atto Edas  | Società di Distrib | Stato       | Paes |
| PDP-0000115147      | 20 lug 2022     | 19 ago 2022    | IT-PIANO TAV            | 110218    | 3232     | 50000  | 01999      | EDESUR             | Approvato   | AR   |
| PDP-0000115151      | 20 lug 2022     | 19 ago 2022    | IT-PIANO TAV            | 100230    | 3232     | 50000  | 01999      | EDESUR             | Approvato   | AR   |
| PDP-0000115150      | 20 lug 2022     | 19 ago 2022    | IT-PIANO TAV            | 110229    | 3232     | 50000  | 01999      | EDESUR             | Approvato   | AR   |
| PDP-0000115148      | 20 lug 2022     | 19 ago 2022    | IT-PIANO TAV            | 110229    | 3232     | 50000  | 01999      | EDESUR             | Approvato   | AR   |
| PDP-0000115149      | 20 lug 2022     | 19 ago 2022    | IT-PIANO TAV            | 110218    | 3232     | 50000  | 01999      | EDESUR             | Approvato   | AR   |
| PDP-0000115092      | 4 lug 2022      | 4 lug 2022     | IT-ASTI-VIA A           | 162355    | 234      | 50000  | 00675      | E-DISTRIBUZION     | Da Modifi   | IT   |
| PDP-0000115754      | 2 lug 2022      | 2 lug 2022     | IT-OTRANTO              | 160056    | 13       | 50000  | 00675      | E-DISTRIBUZION     | Approvato   | IT   |
| PDP-0000115090      | 30 giu 2022     | 1 lug 2022     | IT-PUGLIA-TU            | 270096    | 23       | 50000  | 00060      | ENDESA DISTR. E    | In Attesa d | ES   |
| PDP-0000115202      | 29 giu 2022     | 30 giu 2022    | RO-sibiu-test           | 534502    | 1231     | 76000  | 02609      | E-Distributie Mun  | Approvato   | RO   |

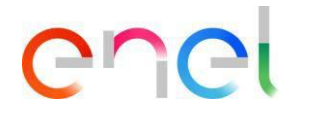

#### Avvisi di Collaudo

Avvisi di Collaudo

|                     |             |                 |          |      |           |              |                |               |          |        | Crea Av | viso di Colla | obu          |
|---------------------|-------------|-----------------|----------|------|-----------|--------------|----------------|---------------|----------|--------|---------|---------------|--------------|
| — Filtri di Ricerca |             |                 |          |      |           |              |                |               |          |        |         |               |              |
|                     |             |                 |          |      |           |              |                |               |          |        |         |               |              |
| ID Awiso            |             | ID Enel         |          |      |           | Data inizial | P              |               | Data fir | ale    |         |               |              |
|                     |             |                 |          |      |           |              |                | ⅲ             |          |        |         |               | i            |
| Prima Fornitura     |             | Cat.            |          |      |           | Contratto E  | Edas           |               | Matrico  | le     |         |               |              |
|                     | ÷           |                 |          |      | <b>*</b>  | Ricerca      |                | Q             | Rice     | rca    |         | C             |              |
| Quantità            |             | Paese Soc. Dist | ribuzion | ie   |           | Società di D | Distribuzione  |               | Fase     |        |         |               |              |
|                     |             |                 |          |      | ÷         |              |                | \$            |          |        |         |               | \$           |
| Impianto Enel       |             | Stabilimento in | Deroga   |      |           |              |                |               |          |        |         |               |              |
| Tutti               | ÷           | Tutti           |          |      | Ť         |              |                |               |          |        |         |               |              |
|                     |             |                 |          |      | Cerca     | Cancella     |                |               |          |        |         |               |              |
| ID Avviso ID Enel   | Data inizi  | Data finale     | Pr       | Cat. | Matricole | Quant        | Contratto Edas | Società di Di | stribu   | Fase   | I       | Paese S       | St           |
| TEST VER            | 4 lug 2022  | 4 lug 2022      |          |      |           |              | 500000675      | E-DISTRIBU    | ZION     | SELEZI |         | IT            |              |
| testes              | 29 giu 2022 | 30 giu 2022     |          |      |           |              | 7600002609     | E-Distributie | Munt     | SELEZI |         | RO            | $\checkmark$ |
| rwrw                | 29 giu 2022 | 30 giu 2022     |          |      |           |              | 7600002609     | E-Distributie | Munt     | SELEZI |         | RO            | $\checkmark$ |
| 234234              | 29 giu 2022 | 30 giu 2022     |          |      |           |              | 7600002609     | E-Distributie | Munt     | SELEZI |         | RO            | $\checkmark$ |
| asdasd              | 29 giu 2022 | 30 giu 2022     |          | 1    | 162075    | 111          | 7600002609     | E-Distributie | Munt     | SELEZI |         | RO            | $\checkmark$ |
| asdasd              | 29 giu 2022 | 30 giu 2022     |          |      |           |              | 7600002609     | E-Distributie | Munt     | SELEZI |         | RO            | $\checkmark$ |
| asdas               | 29 giu 2022 | 30 giu 2022     |          | 1    | 162075    | 8            | 7600002609     | E-Distributie | Munt     | SELEZI |         | RO            |              |
| sadas               | 29 giu 2022 | 30 giu 2022     |          |      |           |              | 7600002609     | E-Distributie | Munt     | SELEZI |         | RO            |              |

Le operazioni previste per il fornitore nel modulo QCA sono le seguenti:

- Caricamento PFC
- Caricamento PdP
- Caricamento Avviso di Collaudo
- Approvazione data verifica ispettiva (Audit)
- Inserimento Esito Serial Number
- Caricamento documenti per verifica Documentale
- Stampa QA
- Gestione Azioni Correttive

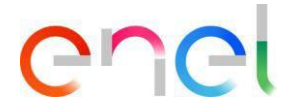

#### 2.2.2 Caricamento PFC

Nei dettagli della pagina "Contratti", l'utente Fornitore può caricare un "Piano di Fabbricazione e controllo".

Il fornitore per caricare il piano di fabbricazione e controllo deve seguire questi passaggi:

- Cercare e selezionare il contratto,
- Fare clic su "Carica file" nella sezione "Piano di Fabbricazione e controllo",
- Salva il file caricato (estensioni ammesse PDF e ZIP).

Per ogni contratto può essere caricato un solo file. Nel caso di ATI / RTI i diversi piani di fabbricazione e controllo devono essere riuniti in un unico file zip da caricare eventualmente a cura della mandataria

| Filtri di Ricerca    |               |       |                            |                |          |               |                      |              |
|----------------------|---------------|-------|----------------------------|----------------|----------|---------------|----------------------|--------------|
| Data inizio validità |               |       | Data fine validità         |                |          | Numero Contra | atto                 |              |
| Seleziona Data In    | izio Validità |       | Seleziona Data Fine Validi | tà             | <b>m</b> | Seleziona C   | ontratto             |              |
| TCA Richiesta        |               |       | Società di Distribuzione   |                |          | Paese         |                      |              |
| Tutti                |               | \$    | Selezionare un'opzione     |                | \$       | Seleziona     | re un'opzione        | ÷            |
| OCCORE CONTRACT      | CONTRATTO     | PAESE | DATA INIZIO VAL            | DATA FINE VALI | TCA      | RICHIESTA     | SOCIETÀ DI DIST      | PFC CARICATO |
| SALESFORCE           | CONTRATTO     | PAESE | DATA INIZIO VAL            | DATA FINE VALI | TCA      | RICHIESTA     | SOCIETA DI DIST      | PFC CARICATO |
| 00300303             | 3A10078783    | .11   | 01-07-2021                 | 30-00-2024     |          | <b>Y</b>      | E-DISTRIBUZIONE      |              |
| 00304429             | JA10078793    | IT    | 01-07-2021                 | 30-06-2024     |          | 1             | E-DISTRIBUZIONE      |              |
| 00289836             | JA10070540    | IT    | 07-06-2021                 | 07-06-2023     |          | 1             | E-DISTRIBUZIONE      |              |
| 00289631             | JA10078132    | IT    | 21-06-2021                 | 31-12-2021     |          | 1             | E-DISTRIBUZIONE      |              |
| 00276626             | JA10077432    | ES    | 30-05-2021                 | 29-05-2022     |          | ~             | ENDESA DISTR. EL     |              |
| 00260069             | 8400147676    | IT    | 13-01-2020                 | 30-06-2021     |          | <b>~</b>      | E-DISTRIBUZIONE      |              |
| 00259590             | 8400139004    | IT    | 12-06-2019                 | 12-06-2021     |          |               | E-DISTRIBUZIONE      |              |
| 00236984             | 8400160279    | IT    | 03-02-2021                 | 03-02-2024     |          |               | E-DISTRIBUZIONE      |              |
| 00226981             | 84M0155423    | IT    | 24-06-2020                 | 24-06-2022     |          |               | Enel Global Infrastr |              |
|                      |               |       |                            |                |          |               |                      | -            |

# enel

| 🛉 TSM TCA QCA 🗸 CMD 🗸 MSH 🗸                              |                              |             | Ne 🗸 Report 🗸                      | LIBRARY DOCUMENTS                | LOCALE SETTINGS CONTACT REGISTRY ALTRO |                                |  |
|----------------------------------------------------------|------------------------------|-------------|------------------------------------|----------------------------------|----------------------------------------|--------------------------------|--|
| Contratto<br>0003419                                     | 0                            |             |                                    |                                  | Crea Piano di Produzione               | Crea Avviso di Collaudo        |  |
| Contratto<br>8400147676                                  | Nome Fornitore<br>ABB SPA    | Paese<br>IT | Data Inizio Validità<br>13/01/2020 | Data Fine Validità<br>13/01/2021 | Scheda Prova Fuori Line                | 22                             |  |
| DETAILS LISTA                                            | PDP ELEMENTI CO              | NTRATTO     | Stato                              |                                  | Piano di Fab                           | bricazione<br>ona File PDF/ZIP |  |
| 8400147676                                               |                              |             | Draft<br>Sesietà di Distribuzione  |                                  |                                        | Gate the Orilascia file        |  |
| 00034190                                                 |                              |             | E-DISTRIBUZIONE SPA                |                                  | 15                                     |                                |  |
| Descrizione Contratt<br>FORNITURA DI TRA<br>ANDREA - ABB | °<br>ASFORMATORI AT/MT - GAP | RA          | Codice Titolare<br>DISTRIBUZIONE   |                                  | 0                                      |                                |  |
| Codice Contratto<br>nd                                   |                              |             |                                    |                                  |                                        |                                |  |
| Data Documento<br>13/01/2020                             |                              |             | Data Inizio Validità<br>13/01/2020 |                                  | Tart                                   |                                |  |
| TCA Richiesta                                            |                              |             | Data Fine Validità<br>13/01/2021   |                                  | X                                      |                                |  |
| Gara                                                     |                              |             | Scadenza (Giorni)                  |                                  |                                        | TANKA TINA A                   |  |

Nel caso in cui un documento sia stato caricato in modo errato, è possibile eliminarlo

semplicemente cliccando sull'icona "occhio" evidenziato nella schermata seguente:

| TSM TCA                                                    | QCA V CMD V          | MSH 🗸   | FINE V REPORT V                                 | LIBRARY DOCUMENTS                | LOCALE SETTINGS CONT     | ACT REGISTRY ALTRO           |
|------------------------------------------------------------|----------------------|---------|-------------------------------------------------|----------------------------------|--------------------------|------------------------------|
| Contratto<br>00034190                                      |                      |         |                                                 |                                  | Crea Piano di Produzione | Crea Avviso di Collaudo      |
| Contratto Nome Fornitore Paese<br>8400147676 ABB SPA IT    |                      |         | Data Inizio Validità<br>13/01/2020              | Data Fine Validità<br>13/01/2021 | Scheda Prova Fuori Lin   | ea                           |
| ETAILS LISTA P                                             | DP ELEMENTI CO       | NTRATTO |                                                 |                                  | Piano di Fat             | obricazione                  |
| Contratto<br>8400147676                                    |                      |         | Stato<br>Draft                                  |                                  | Selez                    | ona File PDF O rilascia file |
| ID Salesforce<br>00034190                                  |                      |         | Società di Distribuzione<br>E-DISTRIBUZIONE SPA |                                  |                          |                              |
| Descrizione Contratto<br>FORNITURA DI TRAS<br>ANDREA - ABB | FORMATORI AT/MT - GA | RA      | Codice Titolare<br>DISTRIBUZIONE                |                                  | / r                      |                              |
| Codice Contratto                                           |                      |         |                                                 |                                  |                          | 0                            |
| Data Documento<br>13/01/2020                               |                      |         | Data Inizio Validità<br>13/01/2020              |                                  | /                        |                              |
| rCA Richiesta                                              |                      |         | Data Fine Validità<br>13/01/2021                |                                  | Test                     |                              |
| 3ara<br>3ME000230470                                       |                      |         | Scadenza (Giorni)<br>-223                       |                                  |                          |                              |
| Prova Fuori Linea                                          |                      |         |                                                 |                                  |                          |                              |
| Scheda Prova Fuori Line                                    | 28                   |         |                                                 |                                  |                          |                              |

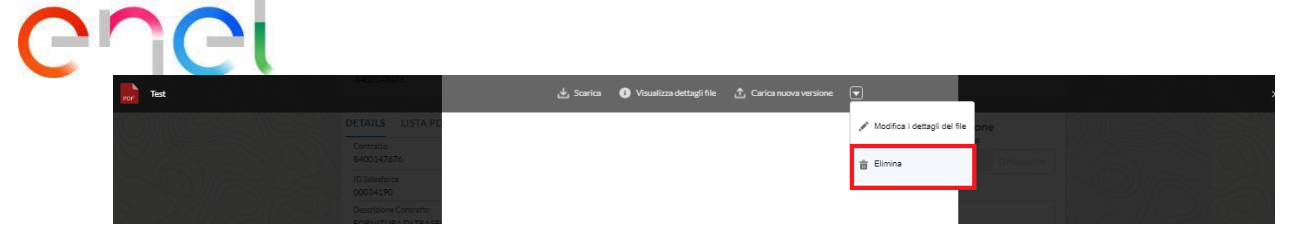

Cliccando su "Elimina" sarà possibile procedere con l'eliminazione del file allegato.

#### 2.2.3 Caricamento PdP

Dalla pagina di dettaglio di un contratto, l'utente Fornitore può creare un PdP premendo il pulsante "Crea Piano di Produzione".

|                                |                       | 1. 1. 6 | N. Ma                             | DU SO                            |                          | A She L                 |
|--------------------------------|-----------------------|---------|-----------------------------------|----------------------------------|--------------------------|-------------------------|
| Contratto<br>00034190          |                       |         |                                   |                                  | Crea Piano di Produzione | Crea Avviso di Collaudo |
| Contratto Nor<br>8400147676 AB | me Fornitore<br>B SPA | Paese D | lata Inizio Validità<br>3/01/2020 | Data Fine Validità<br>13/01/2021 | Scheda Prova Fuori Linea |                         |

La creazione di un PdP può essere effettuata anche nella pagina riepilogativa dei PdP, alla quale si accede mediante link QCA > Piani di Produzione, mediante il pulsante "Crea Piano di Produzione".

|                                  | Crea Piano d         | di Produzione                  |                     |           |   |
|----------------------------------|----------------------|--------------------------------|---------------------|-----------|---|
| Informazioni Principali          |                      |                                |                     |           | 1 |
| * Seleziona Contratto            |                      |                                |                     |           |   |
| Ricerca                          |                      |                                |                     | Q         |   |
| * Stabilimento                   |                      |                                |                     |           |   |
| Seleziona opzione                |                      |                                |                     | \$        |   |
| Stabilimento in Deroga           | +                    |                                |                     |           |   |
| * Seleziona Matricola            |                      | * Quantità                     |                     |           |   |
|                                  |                      | Seleziona Quantità             |                     |           |   |
| * Inizio data produzione         |                      | * Fine Data Produzione         |                     |           |   |
| Seleziona Inizio Data Produzione | ÷                    | Selezione Fine Data Produzione |                     | 曲         |   |
|                                  |                      |                                |                     |           | _ |
|                                  |                      |                                | Annulla             | Continua  |   |
| 0100 1 abi 2022 1 abi 2022       | 11-Daimine-vi 10210. | / 2 040000100 6                | e-distribuzione SDA | Abbrovato | _ |

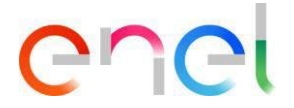

L'utente fornitore deve cliccare sul tasto "Crea Piano di Produzione". Generalmente i campi mostrati sono:

- Matricola
- Contratto
- Inizio data produzione
- Fine data produzione
- Quantità
- Stabilimento
- Stabilimento in Deroga

In caso di creazione di un PdP presso uno stabilimento che non compare nel menù a tendina "Stabilimento" a causa di mancata migrazione da WeBuy. Il fornitore può richiedere una deroga attraverso i seguenti passi: porre il flag su "stabilimento in deroga" e con il tasto "+" () attivare la schermata per la compilazione dei dati.

| Informazioni Principali |   |                        |    |
|-------------------------|---|------------------------|----|
| Seleziona Contratto     |   |                        |    |
| Ricerca                 |   |                        | Q  |
| Stabilimento            |   |                        |    |
| Seleziona opzione       |   |                        | \$ |
| Stabilimento in Deroga  | + |                        |    |
| Seleziona Matricola     |   | • Quantità             |    |
|                         |   | Seleziona Quantità     |    |
|                         |   | * Fine Data Produzione |    |
| Inizio data produzione  |   |                        |    |

Dopo aver cliccato sul bottone "+" compilare i campi obbligatori e fare click su "Save" per salvare le informazioni o su "cancel" per tornare alla pagina di creazione del PdP

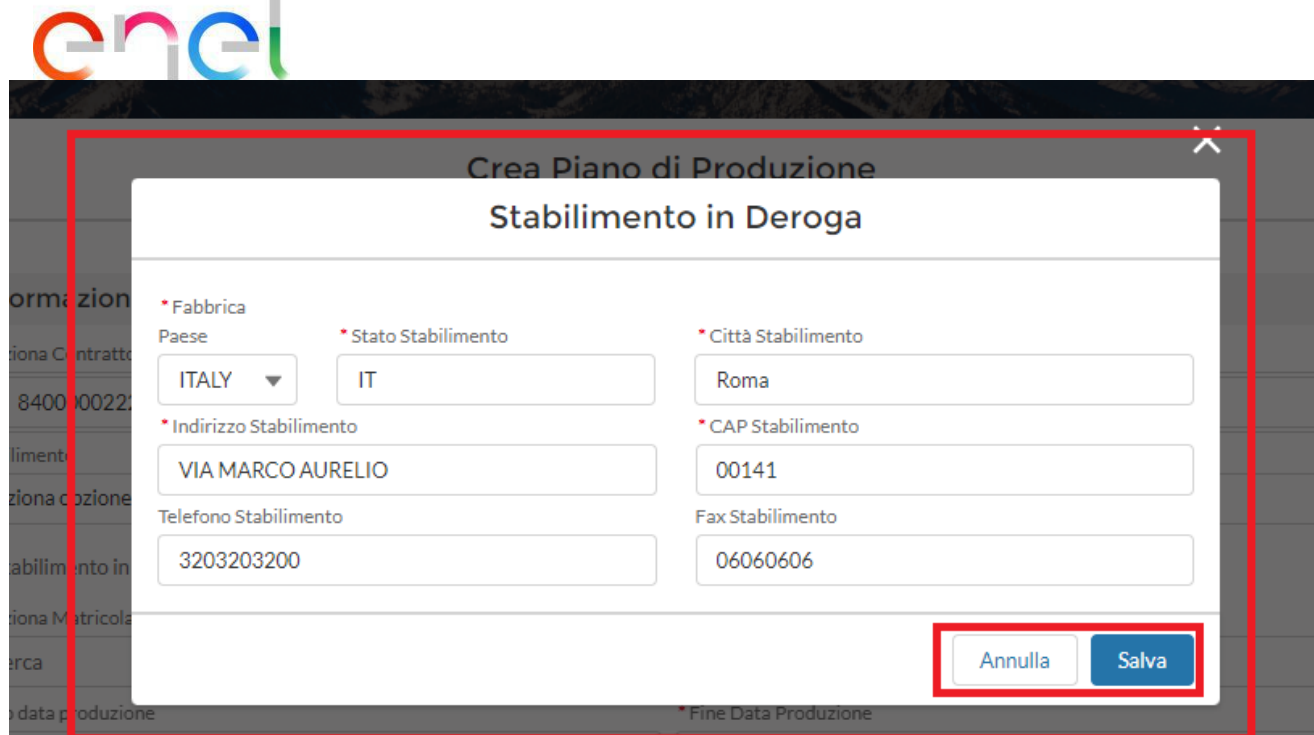

Avendo flaggato il campo "stabilimenti in deroga" si attiverà la sezione "allegati" dove sarà obbligatorio:

- Caricare almeno 1 file e massimo 5 con dimensione massima per file di 15MB
- Le estensioni ammesse sono: .eml, .msg .doc .docx ,.xls, .xlsx, .pdf, .csv, .zip, .rar.

| Allegati (0) | Si prega di allegare un documento giustificativo per la richiesta di deroga.<br>Sono consentiti un massimo di 5 files di dimensione massima 15MB.<br>Le estensioni supportate sono:<br>.eml, .msg, .doc, .docx, .xls, .xlsx, .pdf, .csv, .zip, .rar. |         |       |
|--------------|----------------------------------------------------------------------------------------------------|---------|-------|
|              | Carica file O rilascia file                                                                                                    |         |       |
|              |                                                                                                    | Annulla | Conti |

INTERNAL

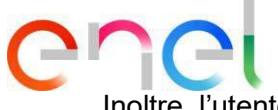

Inoltre, l'utente dovrà selezionare i contatti a cui sarà notificato l'esito della richiesta:

|                         | FIGUEIONE                                                                                                    |                                                                                                    |
|-------------------------|----------------------------------------------------------------------------------------------------|----------------------------------------------------------------------------------------------------|
|                         |                                                                                                    |                                                                                                    |
| ∽ Email                 | ✓ Telefono                                                                                                    | ~                                                                                                    |
| utenzerollout@gmail.com |                                                                                                    | 20                                                                                                    |
| utenzerollout@gmail.com |                                                                                                    | žo                                                                                                    |
| utenzerollout@gmail.com |                                                                                                    | 20                                                                                                    |
| utenzerollout@gmail.com |                                                                                                    |                                                                                                    |
|                         |                                                                                                    | Annulla                                                                                                    |
|                         | Email       utenzerollout@gmail.com       utenzerollout@gmail.com       utenzerollout@gmail.com       utenzerollout@gmail.com | Imail       Imail       Imail <td< td=""></td<> |

Successivamente, il processo passerà ad una fase approvativa da parte dell'utente Verifier TCA e successivamente all'utente Verifier QCA per l'approvazione finale. Solo dopo tale approvazione, sarà possibile eseguire un'attività di collaudo.

La sezione "Verifica informazioni Matricola" sarà visualizzata solo nel caso di informazioni mancanti per la matricola selezionata. Tutti i campi obbligatori sono contrassegnati da un asterisco (\*).

L'utente ha la possibilità di selezionare ed aggiungere diversi contatti di riferimento ogni volta che crea un PdP.

Se la Data di inizio del piano di produzione non rispetta i termini contrattuali, lo stato del PdP sarà "Da approvare".

Per vedere la quantità prodotta con un piano di produzione nella sezione dell'avviso di collaudo, lo stato deve essere "Approvato".

Per salvare il piano di produzione, tutte le informazioni obbligatorie devono essere compilate dal fornitore.

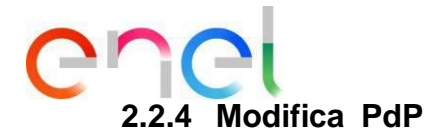

Un Piano di Produzione può essere modificato dall'Utente Fornitore semplicemente cliccando su un contratto e poi sulla scheda "Lista PdP". La modifica è disponibile solo per PdP Approvato o Rifiutato.

| Description         Intratio       Nome Fornitore       Paese       Data Inizio Validità       Data Fine Validità       Scheda Prova Fuori Linea         10101303       ABB SpA       IT       24/03/2022       24/03/2024       FEIN11 - 01         TAGLI       LISTA PDP       ELEMENTI CONTRATTO       Elementi contractoria       Elementi contractoria         Piani di Produzione (13)       PDP       Stato       Data Fine       QUANTITÀ         PDP       Stato       Data Inizio       Data Fine       QUANTITÀ         PDP-0000063592       APPROVATO       07-07-2022       07-07-2022       100         PDP-0000063591       APPROVATO       07-07-2022       06-07-2022       100         PDP-0000063590       APPROVATO       06-07-2022       06-07-2022       145         PDP-0000063589       APPROVATO       05-07-2022       05-07-2022       280                                                                                                    | Contratt                                                                                                    | 511                                                                                                   |                                              |                                                       |                                                     |                                  | Crea Piano di Produzione              | Crea Avviso di Collaudo                                                 |
|----------------------------------------------------------------------------------------------------|----------------------------------------------------------------------------------------------------|----------------------------------------------------------------------------------------------------|----------------------------------------------|-------------------------------------------------------|-----------------------------------------------------|----------------------------------|---------------------------------------|-------------------------------------------------------------------------|
| Nome Fornitore       Paese       Data Inizio Validità       Data Fine Validità       Scheda Prova Fuori Linea         ABB SpA       IT       24/03/2022       Data Fine Validità       Scheda Prova Fuori Linea         TAGLI       LISTA PDP       ELEMENTI CONTRATTO       Image: Comparison of the paper comparison of the paper comp                                                                                                  | 00374                                                                                                    | N/S                                                                                                   |                                              |                                                       |                                                     |                                  |                                       |                                                                         |
| TAGLI       LISTA PDP       ELEMENTI CONTRATTO         Piani di Produzione (I3)       PDP       STATO       DATA INIZIO       DATA FINE       QUANTITÀ         PDP       9DP-0000063592       APPROVATO       07-07-2022       07-07-2022       100         PDP-0000063591       APPROVATO       07-07-2022       07-07-2022       100         PDP-0000063590       APPROVATO       06-07-2022       06-07-2022       145         PDP-0000063589       APPROVATO       05-07-2022       05-07-2022       280                                                                                                    | ontratto<br>10101303                                                                                                    | Nome Fornitore<br>ABB SpA                                                                             | Paese<br>IT                                  | Data Inizio V<br>24/03/2022                           | 'alidită<br>2                                       | Data Fine Validità<br>24/03/2024 | Scheda Prova Fuori Lir<br>FEIN11 - 01 |                                                                         |
| Piani di Produzione (13)       PDP       STATO       DATA INIZIO       DATA FINE       QUANTITÀ <ul> <li> </li> <li> </li> <li> </li> <li> </li> <li> </li> <li> </li> <li> </li> <li> </li> <li> <li> </li> <li> <li> </li> <li> </li> <li> <li> </li> <li> <li> </li> <li> </li> <li> <li> </li> <li> </li> <li> <li> </li> <li> <li> <li> <li> <li> </li> <li> <li> <li> </li> <li> <li> <li> <li> <li> <li> <li> </li> <li> <li> </li> <li> <li> <li> <li> <li> <li> <li> </li> <li> <li> <li> <li> <li> <li> <li> </li> <li> <li> <li> <li> <li> <li> <li> <li> <li> <li> <li> <li> <li> <li> <li> <li> <li> <li> <li> <li> <li> <li> <li> <li> <li> <li> <li> <li> <li></li></ul>                                                                                                    | TAGLI LI                                                                                                    | STA PDP ELEMENTI                                                                                      | CONTRATTO                                    |                                                       |                                                     |                                  | Piano di Fal                          | bbricazione                                                             |
| PDP         STATO         DATA INIZIO         DATA FINE         QUANTITÀ           Image: Constraint of the constraint of the constraint of the |                                                                                                    |                                                                                                    |                                              |                                                       |                                                     |                                  | Sele:                                 | ziona File PDF/ZIP                                                      |
| Image: PDP-0000063392       APPROVATO       07-07-2022       07-07-2022       100         Image: PDP-0000063391       APPROVATO       07-07-2022       07-07-2022       100         Image: PDP-0000063390       APPROVATO       07-07-2022       06-07-2022       100         Image: PDP-0000063390       APPROVATO       06-07-2022       06-07-2022       145         Image: PDP-0000063389       APPROVATO       05-07-2022       05-07-2022       280                                                                                                    | 🦻 Piani di                                                                                                    | Produzione (13)                                                                                       |                                              |                                                       |                                                     |                                  | Sele:                                 | ziona File PDF/ZIP                                                      |
| Image: PDP-0000063591       APPROVATO       07-07-2022       07-07-2022       100         Image: PDP-0000063590       APPROVATO       06-07-2022       06-07-2022       145         Image: PDP-0000063589       APPROVATO       05-07-2022       05-07-2022       280                                                                                                    | 🤌 Piani di                                                                                                    | Produzione (13)                                                                                       | STATO                                        | DATA INIZIO                                           | DATA FINE                                           | QUANTITÀ                         | Sele                                  | tiona File PDF/ZIP<br>↑ Carica file O rilascia file                     |
| Image: PDP-0000063390         APPROVATO         06-07-2022         06-07-2022         145           Image: PDP-0000063389         APPROVATO         05-07-2022         05-07-2022         280                                                                                                    | <ul> <li>Piani di</li> <li>Piani di</li> </ul>                                                                                                    | Produzione (13)<br>PDP<br>PDP-0000063592                                                              | STATO<br>APPROVATO                           | DATA INIZIO<br>07-07-2022                             | DATA FINE<br>07-07-2022                             | QUANTITÀ<br>100                  | NESSUN F<br>CO                        | tiona File PDF/ZIP  Carica file O rilascia file ILE ALLEGATO AL NTRATTO |
| PDP-0000063589 APPROVATO 05-07-2022 05-07-2022 280                                                                                                    | Piani di                                                                                                    | Produzione (13)           PDP           PDP-000063592           PDP-000063591                         | STATO<br>APPROVATO<br>APPROVATO              | DATA INIZIO<br>07-07-2022<br>07-07-2022               | DATA FINE<br>07-07-2022<br>07-07-2022               | QUANTITÀ<br>100<br>100           | NESSUN F                              | tiona File PDF/ZIP Carica file O rilascia file ILE ALLEGATO AL NTRATTO  |
|                                                                                                    | Piani di<br>Piani di<br>Piani | Produzione (13)           PDP           PDP-000063592           PDP-000063591           PDP-000063590 | STATO<br>APPROVATO<br>APPROVATO<br>APPROVATO | DATA INIZIO<br>07-07-2022<br>07-07-2022<br>06-07-2022 | DATA FINE<br>07-07-2022<br>07-07-2022<br>06-07-2022 | QUANTITÀ<br>100<br>100<br>145    | NESSUN F                              | tiona File PDF/ZIP Carica file O rilascia file ILE ALLEGATO AL NTRATTO  |

Cliccando sull'icona della matita il sistema consentirà la modifica delle seguenti informazioni:

- Inizio data Produzione
- Fine data Produzione
- Quantità
- Persona di riferimento

|              | -                  |                                                                                               |                                                          |                                                       | A state of                                          | and A                       |
|--------------|--------------------|-----------------------------------------------------------------------------------------------|----------------------------------------------------------|-------------------------------------------------------|-----------------------------------------------------|-----------------------------|
| 1            |                    |                                                                                               | ( A                                                      | Statul                                                |                                                     | and the                     |
| and a        |                    | 004 040                                                                                       |                                                          |                                                       |                                                     |                             |
| <b>n</b> 150 | 1 ICA              | QCA V CMD V                                                                                   | мын у н                                                  | NE ✓ REPOR                                            | I 🗸 LIBRAR                                          | Y DOCUMENTS                 |
| 8            | ontratto           | 10 July 10 10                                                                                 |                                                          |                                                       |                                                     |                             |
| Miller       | 005415             |                                                                                               |                                                          |                                                       |                                                     |                             |
| Contratt     | 0                  | Nome Fornitore                                                                                | Paese                                                    | Data Inizio \                                         | /alidità                                            | Data Fine Validit           |
| 840014       | 6 C 1 C C          | ABB SPA                                                                                       | 11                                                       | 13/01/202                                             | 0                                                   | 13/01/2021                  |
|              | /0/0               |                                                                                               |                                                          |                                                       |                                                     |                             |
| DETAILS      | LISTA              |                                                                                               | ONTRATTO                                                 |                                                       |                                                     |                             |
| DETAILS      | LISTA              | PDP ELEMENTI CO                                                                               | ONTRATTO                                                 | N:                                                    | 101                                                 |                             |
| DETAILS      | LISTA              | PDP ELEMENTI CO                                                                               | ONTRATTO                                                 |                                                       | 1101                                                |                             |
| DETAILS      | LISTA<br>iani di P | PDP ELEMENTI CO<br>produzione (3)<br>PDP                                                      | ONTRATTO                                                 | DATA INIZIO                                           | DATA FINE                                           | QUANTITÀ                    |
| DETAILS      | LISTA<br>iani di P | PDP ELEMENTI CO<br>roduzione (3)<br>PDP<br>PDP-0000091289                                     | ONTRATTO<br>STATO<br>APPROVATO                           | DATA INIZIO<br>02-09-2020                             | DATA FINE<br>03-09-2020                             | QUANTITA<br>53              |
| DETAILS      | LISTA<br>iani di P | PDP ELEMENTI CO<br>roduzione (3)<br>PDP<br>PDP-0000091289<br>PDP-0000091288                   | ONTRATTO<br>STATO<br>APPROVATO<br>APPROVATO              | DATA INIZIO<br>02-09-2020<br>26-08-2020               | DATA FINE<br>03-09-2020<br>27-08-2020               | QUANTITA<br>53<br>123       |
| DETAILS      | LISTA              | PDP ELEMENTI CO<br>roduzione (3)<br>PDP<br>PDP-0000091289<br>PDP-0000091288<br>PDP-0000091286 | ONTRATTO<br>STATO<br>APPROVATO<br>APPROVATO<br>APPROVATO | DATA INIZIO<br>02-09-2020<br>26-08-2020<br>22-09-2020 | DATA FINE<br>03-09-2020<br>27-08-2020<br>23-09-2020 | QUANTITA<br>53<br>123<br>73 |

C

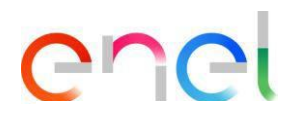

## Modifica Piano di Produzione

| /latricola                          |        |                                         | Q          | uantità         |       |   |   |
|-------------------------------------|--------|-----------------------------------------|------------|-----------------|-------|---|---|
| 10100                               |        |                                         |            | 53              |       |   |   |
| Inizio data prod                    | uzione |                                         | * F        | Fine Data Produ | zione |   |   |
| 02-09-2020                          |        |                                         | 苗          | 03-09-2020      |       |   | 苗 |
|                                     |        | 1                                       |            | 1               |       | I |   |
| Nome<br>Test Contact                | t Test | Email<br>test@test.it                   | ~          | Telefono        | ~     |   |   |
| Nome<br>Test Contact<br>Collaudo AB | t Test | Email<br>test@test.it<br>utenzerollout@ | v<br>gmail | Telefono        | ~     | ~ |   |

Cliccando sull'icona copia il sistema darà la possibilità di copiare il PdP per altri codici materiale dello stesso contratto.

|                                |               | No. Car                                                                                                    |                                                                         |                                                                                   |                                                     |                                                              |
|--------------------------------|---------------|----------------------------------------------------------------------------------------------------|-------------------------------------------------------------------------|-----------------------------------------------------------------------------------|-----------------------------------------------------|--------------------------------------------------------------|
| n TSN                          | 1 TCA         | QCA V CMD V                                                                                                    | MSH √ FI                                                                | NE 🗸 REPOR                                                                        | t 🗸 Librar                                          | YDOCUMENT                                                    |
|                                | ontratto      |                                                                                                    |                                                                         |                                                                                   |                                                     |                                                              |
| = 0                            | 003419        | 0                                                                                                    |                                                                         |                                                                                   |                                                     |                                                              |
|                                |               |                                                                                                    |                                                                         | 1210 11210                                                                        | 20000                                               | 12/17/20 17:12:1                                             |
| Contratt                       | 2             | Nome Fornitore                                                                                                    | Paese                                                                   | Data Inizio V                                                                     | /alidită                                            | Data Fine Valid                                              |
| Contratt<br>840014             | 5<br>7676     | Nome Fornitore<br>ABB SPA                                                                                                  | Paese<br>IT                                                             | Data Inizio \<br>13/01/202                                                        | /alidită<br>O                                       | Data Fine Validi<br>13/01/2021                               |
| Contratte<br>840014            | 7676          | Nome Fornitore<br>ABB SPA                                                                                                  |                                                                         | Data Inizio V<br>13/01/202                                                        | 0                                                   | Data Fine Validi<br>13/01/2021                               |
| Contratt<br>840014<br>DETAILS  | 2676<br>LISTA | Nome Fornitore<br>ABB SPA<br>PDP ELEMENTI CO                                                                               | Paese<br>IT<br>ONTRATTO                                                 | Data Inizio \<br>13/01/202                                                        | o                                                   | Data Fine Validi<br>13/01/2021                               |
| Contratt<br>840014<br>DETAILS  | LISTA         | Nome Fornitore<br>ABB SPA<br>PDP ELEMENTI CO<br>roduzione (3)                                                              | Paese<br>IT<br>ONTRATTO                                                 | Data Inizio \<br>13/01/202                                                        | 0                                                   | Data Fine Validi<br>13/01/2021                               |
| Contratt<br>840014<br>DETAILS  | LISTA         | Nome Fornitore<br>ABB SPA<br>PDP ELEMENTI CO<br>roduzione (3)<br>PDP                                                       | Paese<br>IT<br>ONTRATTO<br>STATO                                        | Data Inizio<br>13/01/202<br>DATA INIZIO                                           | DATA FINE                                           | QUANTITÀ                                                     |
| Contratt<br>840014<br>DETAILS  | LISTA         | Nome Fornitore<br>ABB SPA<br>PDP ELEMENTI CO<br>roduzione (3)<br>PDP<br>PDP-0000091289                                     | Paese<br>IT<br>ONTRATTO<br>STATO<br>APPROVATO                           | Data Inizio<br>13/01/202<br>DATA INIZIO<br>02-09-2020                             | DATA FINE<br>03-09-2020                             | QUANTITA<br>53                                               |
| Contratt<br>840014<br>DETAILS  | iani di Pi    | Nome Fornitore<br>ABB SPA<br>PDP ELEMENTI CO<br>roduzione (3)<br>PDP<br>PDP-0000091289<br>PDP-0000091288                   | Paese<br>IT<br>ONTRATTO<br>STATO<br>APPROVATO<br>APPROVATO              | Data Inizio<br>13/01/202<br>DATA INIZIO<br>02-09-2020<br>26-08-2020               | DATA FINE<br>03-09-2020<br>27-08-2020               | QUANTITA<br>53<br>123                                        |
| Contratte<br>840014<br>DETAILS | iani di P     | Nome Fornitore<br>ABB SPA<br>PDP ELEMENTI CO<br>roduzione (3)<br>PDP<br>PDP-0000091289<br>PDP-0000091288<br>PDP-0000091286 | Paese<br>IT<br>ONTRATTO<br>STATO<br>APPROVATO<br>APPROVATO<br>APPROVATO | Data Inizio<br>13/01/202<br>DATA INIZIO<br>02-09-2020<br>26-08-2020<br>22-09-2020 | DATA FINE<br>03-09-2020<br>27-08-2020<br>23-09-2020 | Data Fine Valid<br>13/01/2021<br>QUANTITA<br>53<br>123<br>73 |

L'Utente Fornitore deve selezionare la Matricola e cliccare su "Salva".

| ▲ Dati matric                    | cola non completi | Copia Piano di Produzione |                           |                             |                                 |                |  |  |
|----------------------------------|-------------------|---------------------------|---------------------------|-----------------------------|---------------------------------|----------------|--|--|
| Inizio data produ:<br>2 set 2020 | zione             | Fine<br>3 se              | Data Produzione<br>t 2020 | (<br>1111)                  | Quantità<br>53                  |                |  |  |
|                                  | MATRICOLA         | PAESE MATRICOLA           | CODICE SPECIFICA TECNICA  | REVISIONE SPECIFICA TECNICA | STABILIMENTO                    | COSTO UNITARIO |  |  |
|                                  | 110100            | IT                        | G5XY002                   | 1                           | IT-MILANO-VIA VITTOR PISANI, 16 |                |  |  |
| <b>A</b>                         | 116111            | IT                        |                           |                             |                                 |                |  |  |
| <b>A</b>                         | 116112            | IT                        |                           |                             |                                 |                |  |  |
| <b>A</b>                         | 116114            | IT                        |                           |                             |                                 |                |  |  |
|                                  | 116115            | IT                        | GST002                    | 1                           | IT-DALMINE-VIA FRIULI 4         |                |  |  |
| <b>A</b>                         | 116141            | IT                        |                           |                             |                                 |                |  |  |
| <b>A</b>                         | 116142            | IT                        |                           |                             |                                 |                |  |  |
| <b>A</b>                         | 116145            | IT                        |                           |                             |                                 |                |  |  |
|                                  |                   |                           |                           |                             |                                 | Annulla Salva  |  |  |

Verrà visualizzato un avviso se i Dati del codice materiale non sono completati.

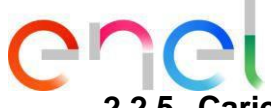

#### 2.2.5 Caricamento Avviso di Collaudo

Dalla pagina di dettaglio di un contratto, l'utente può creare un avviso di collaudo premendo il pulsante "Crea Avviso di Collaudo".

| TSM TCA Q                                                                          | QCA 🗸 MSH 🗸                                    | CMD 🗸 RE    | Port 🗸 fini                               | E 🗸 LIBRARY DOCUMENTS                      | IMPOSTAZIONI LOCALI ALTRO 🗸                      |
|------------------------------------------------------------------------------------|------------------------------------------------|-------------|-------------------------------------------|--------------------------------------------|--------------------------------------------------|
| Contratto<br>00374511                                                              |                                                |             |                                           |                                            | Crea Piano di Produzione Crea Avviso di Collaudo |
| Contratto<br>IA10101303                                                            | Nome Fornitore<br>ABB SpA                      | Paese<br>IT | Data Inizio V<br>24/03/2022               | alidità Data Fine Validità<br>2 24/03/2024 | tà Scheda Prova Fuori Linea<br>FEIN11 - 01       |
| TTAGLI LISTA PI                                                                    | DP ELEMENTI CO                                 | ONTRATTO    | 4771) ~))<br>                             |                                            | Piano di Fabbricazione<br>Seleziona File PDF/ZIP |
| A10101303                                                                          |                                                | -           | Migrato                                   |                                            | ▲ Carica file O rilascia file                    |
| D Salesforce<br>00374511                                                           |                                                | 1           | Società di Distribuzio<br>E-DISTRIBUZIONE | ne<br>SPA                                  | NESSUN FILE ALLEGATO AL                          |
| Descrizione Contratto<br>Fornitura di Interruttori /<br>per le cabine secondarie ( | Automatici di Bassa Tens<br>di e-distribuzione | ione I      | Codice Titolare<br>DISTRIBUZIONE          |                                            | CONTRATTO                                        |
| Codice Contratto                                                                   |                                                |             |                                           |                                            |                                                  |
| Data Documento<br>24/03/2022                                                       |                                                |             | Data Inizio Validità<br>24/03/2022        |                                            |                                                  |
| TCA Richiesta                                                                      |                                                | 1           | Data Fine Validità                        |                                            |                                                  |

Come per il PdP, l'utente ha la possibilità di inserire nuovi contatti di riferimento ogni volta che inserisce un avviso di collaudo. Il salvataggio delle informazioni porta l'utente Fornitore nella schermata di dettaglio dell'avviso di collaudo.

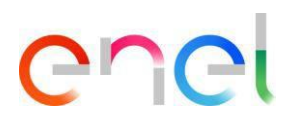

| Ci                                                                                               | rea Attività                               |   |
|--------------------------------------------------------------------------------------------------|--------------------------------------------|---|
| *Data Inízio<br>Beleziona Inizio Data Colla:<br>Completare questo campo:<br>10 Auvilio Fornitore | *Deta Fine<br>Seleziona Deta Fine Collau 👸 |   |
| *Contratto<br>8400119967                                                                         | "Stabilmento<br>Seleziona opzione          | ; |
| Nome Persona di Contatto                                                                         | *Email Persona di Contatto                 |   |
| *Telefono Persona di Contatto<br>Collaudo in Impiante                                            | FAT Correlato                              |   |
|                                                                                                  | Seleziona opzione                          | : |
| Implanto                                                                                         | Indirizzo Impianto                         |   |
| Referente Collaudo in Impianto                                                                   | Collaudo Intermedio                        |   |

L'utente Fornitore può aggiungere i seguenti dettagli all'avviso di collaudo:

- Se l'attività è presso un Impianto Enel inserire il flag "Collaudo in impianto".
- Se l'attività è intermedia, inserire il flag "Collaudo intermedio".
- Se l'attività è una ripetizione, inserire il flag "Ripetizione Avviso di Collaudo" e selezionare attraverso il menù a tendina il riferimento all'ID Enel relativo al collaudo negativo.
- Se l'attività è correlata a un difetto, selezionare CMD Ticket.
- Se l'attività si esegue presso una sede non produttiva, compilare i seguenti campi: Indirizzo sede non qualificata-Nazione, Indirizzo sede non qualificata-Città, Indirizzo sede non qualificata-Via.

Inoltre, l'utente ha la possibilità di flaggare il campo "Stabilimenti in Deroga" qualora volesse usare uno stabilimento in deroga nella lista il fornitore visualizzerà solo gli stabilimenti dove è stata rilasciata la deroga e con un PdP Approvato:

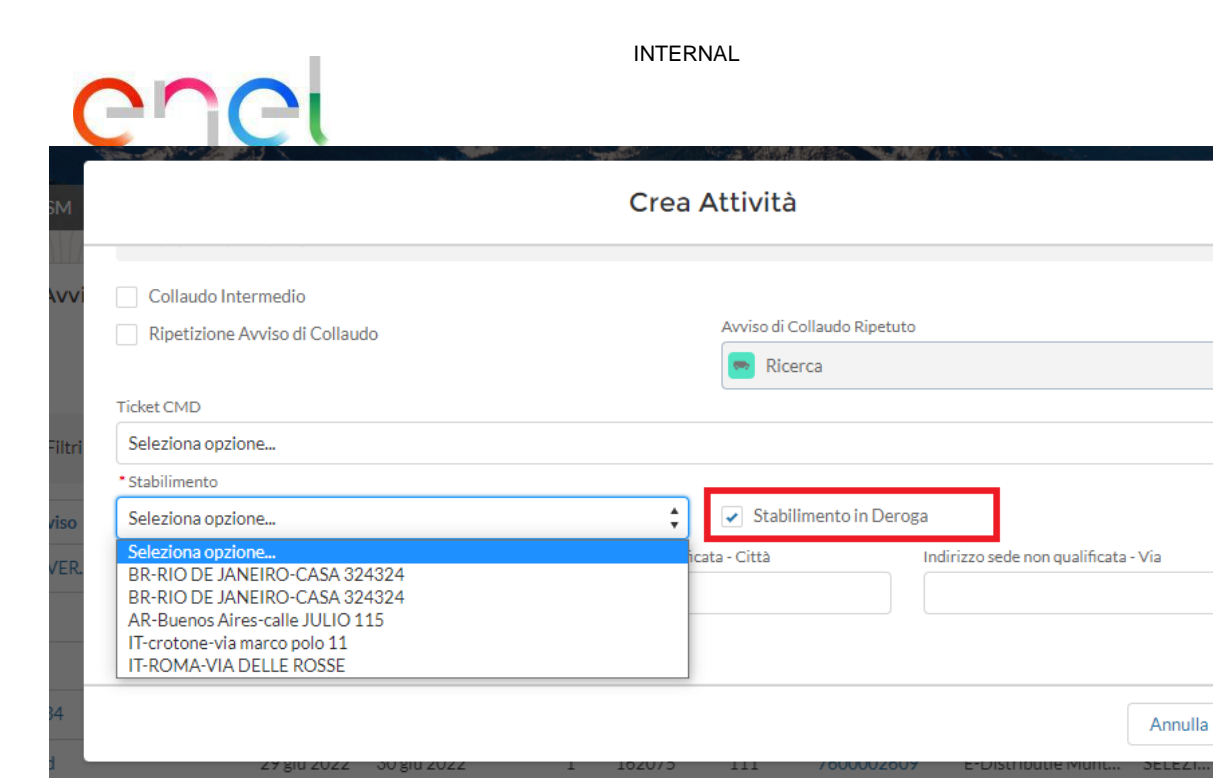

Successivamente, selezionare dalla picklist lo stabilimento in deroga di produzione del materiale oggetto dell'approntamento del collaudo:

|                                 | Crea Attività                                      |
|---------------------------------|----------------------------------------------------|
|                                 |                                                    |
| Collaudo Intermedio             |                                                    |
| Ripetizione Avviso di Collaudo  | Avviso di Collaudo Ripetuto                        |
|                                 | 💌 Ricerca                                          |
| Ticket CMD                      |                                                    |
| Seleziona opzione               | ÷                                                  |
| * Stabilimento                  |                                                    |
| Seleziona opzione               | Stabilimento in Deroga                             |
| Seleziona opzione               | icuta - Città Indirizzo sede non qualificata - Via |
| BR-RIO DE JANEIRO-CASA 324324   |                                                    |
| AR-Buenos Aires-calle JULIO 115 |                                                    |
| IT-crotone-via marco polo 11    |                                                    |
| IT-ROMA-VIA DELLE ROSSE         |                                                    |
|                                 |                                                    |
|                                 | Annulla Sal                                        |

Dopo aver selezionato lo stabilimento in deroga, sarà necessario selezionare l'utente con il quale condividere le informazioni, infatti, il Documento ART verrà inviato all'utente selezionato, per selezionare l'utente fare click sulla checkbox accanto al nome o ai nomi dei soggetti ai quali si intende notificare ART, fare click su "Save" per salvare l'informazione a sistema o su "Cancel" per annullare l'operazione:

\$

Salva

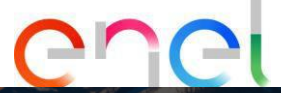

| stabilimento                         |                          |                             |                |                       |   |
|--------------------------------------|--------------------------|-----------------------------|----------------|-----------------------|---|
| T-ROMA-VIA DELLE ROSSE               |                          | 🔹 🖌 Stabilimento            | in Deroga      |                       |   |
| dirizzo sede non qualificata - Nazio | ne (2 digit) Indirizzo s | ede non qualificata - Città | Indirizzo sede | non qualificata - Via |   |
|                                      |                          |                             |                |                       |   |
| Persona di riferimento               |                          |                             |                |                       |   |
| Persona di menmento                  |                          |                             |                |                       |   |
| lome                                 | ✓ Email                  | ∽ Tele                      | efono          | $\sim$                |   |
| Alberico Del Percio                  | sf.enelmlm@we            | bresult.it                  |                | 20                    | , |
| COLLAUDO COL GIOVANNI                | fornitoremateri          | ali@gmail.com               |                |                       |   |
| gaetano centorbi                     | sf.enelmlm@we            | bresult.it                  |                | 20                    | , |

La creazione di un Avviso Di Collaudo può essere effettuata anche nella pagina riepilogativa degli avvisi di collaudo, alla quale si accede mediante link QCA > Avvisi di Collaudo, mediante il pulsante "Crea Avviso di Collaudo".

Per creare un collaudo l'utente fornitore dovrà:

- Selezionare le matricole
- Recuperare un ordine di acquisto premendo il pulsante "Recupera ODA", associare gli ordini di acquisto e quindi premere il pulsante "salva". Solo per gli avvisi di prova rumeni il campo "Numero ordine di acquisto" è obbligatorio.
- Carica il numero di serie attraverso il tasto "Importa numeri seriali"

Di seguito il dettaglio di ogni fase, precisiamo che per concludere ogni fase l'utente dovrà premere il tasto " termina operazione".

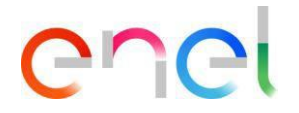

#### Selezione Matricole:

| TSM       TA       QCA       CMD       MSH       FIRE       REPORT       LIBRARY DOCUMENTS       LOCALE SETTINGS       CONTACT REGISTRY       ALTRO         IN TAXABLE       DELEMANE       DELEMANE                                                                                                    | C                 |                             |                                    |                                  | (1)                  |                                        |                |
|----------------------------------------------------------------------------------------------------|-------------------|-----------------------------|------------------------------------|----------------------------------|----------------------|----------------------------------------|----------------|
|                                                                                                    |                   | CA QCA V CMD V I            | MSH 🗸 FINE 🗸 REPOR                 |                                  | LOCALE SETTINGS      | CONTACT REGISTRY                       | ALTRO 🗸        |
| ID EM       Yes       Desiribits       Desiribits       Desiribits         SELEZIONE MATRICOLE       25/08/2021,000       27/08/2021,1700       ESEUTO         CEXAZIONE RICHESTA       RICHESTA COMPLETATA       INCONSUNTIVAZIONE       ESEUTO         Visualizza Contrasto       University       University       University         PETTAGLI       MATERIAL CODE       SERIAL NUMBER       RELATED LIST       Importa Numeri Seriali         In districole da approntare       QUANTITÀ       RESIDUI       Importa Numeri Seriali       Importa Seriali file relia fase         Conferma       Conferma       QUANTITÀ       RELATED LIST                                                                                                    | Attivita<br>00251 | 161                         |                                    |                                  |                      |                                        |                |
| CRAZIONE RICHESTA       RICHIESTA COMPLETATA       IN CONSUNTIVAZIONE       ESEGUTO         Visualizza Contrato       Importa Numeri Seriali       Anulta Attivita         Importa Numeri Seriali       Importa Numeri Seriali       Importa Numeri Seriali         Internat.code       QUANTITA       RESIDUI       Importa Numeri Seriali         Internat.code       QUANTITA       RESIDUI       Importa Numeri Seriali         Internat.code       QUANTITA       RESIDUI       Impossibile caricare il file nella fase         Internat.code       QUANTITA       RESIDUI       Impossibile caricare il file nella fase         Internat.code       QUANTITA       RESIDUI       Impossibile caricare il file nella fase         Internat.code       QUANTITA       RESIDUI       Impossibile caricare il file nella fase         Internat.code       SERIAL NUMBER       RELATED LIST         Impossibile caricare il file nella fase       Impossibile caricare il file nella fase         Internat.code       SERIAL NUMBER       RELATED LIST         Impossibile caricare il file nella fase       Impossibile caricare il file nella fase         Internat.code       QUANTITA       RESIDUI         Impossibile caricare il file nella fase       Impossibile caricare il file nella fase         Impossibile caricare il file nella fase       I                                                                                                    | ID Enel           | Fase<br>SELEZIONE MATRICOLE | Data iniziale<br>25/08/2021, 08:00 | Data finale<br>27/08/2021, 17:00 |                      |                                        |                |
| Visualizza Contratto       Territela Quenzioni       Availa Attivital         TETTAGLI       MATERIAL CODE       SERIAL NUMBER       RELATED LIST       Importa Numeri Seriali         MATERIAL CODE       QUANTITÀ       RESIDUI       Importa Numeri Seriali       Impossibile caricare il file nella fase         conforma       Conforma       CARICAMENTO       Importa Numeri Seriali       Impossibile caricare il file nella fase         ETTAGLI       MATERIAL CODE       SERIAL NUMBER       RELATED LIST       Importa Numeri Seriali       Impossibile caricare il file nella fase         Conforma       Caricamenti       Impossibile caricare il file nella fase       Impossibile caricare il file nella fase         Conforma       Caricamenti       Impossibile caricare il file nella fase       Impossibile caricare il file nella fase         ETTAGLI       MATERIAL CODE       SERIAL NUMBER       RELATED LIST         Impossibile caricare il file nella fase       Impossibile caricare il file nella fase         MATERIAL CODE       SERIAL NUMBER       RELATED LIST         Impossibile caricare il file nella fase       Impossibile caricare il file nella fase         Impossibile caricare il file nella fase       Impossibile caricare il file nella fase         Impossibile caricare il file nella fase       Impossibile caricare il file nella fase         Impossibile caricare                                                                                                    | CREA              | ZIONE RICHIESTA             | RICHIESTA COMPLETATA               | IN CONSUNTI                      | VAZIONE              | ESEGUITO                               |                |
| ETTAGLI MATERIAL CODE SERIAL NUMBER RELATED LIST<br>MATERIAL CODE QUANTITÀ RESIDUI<br>101270 QUANTITÀ RESIDUI<br>Conferma<br>ETTAGLI MATERIAL CODE SERIAL NUMBER RELATED LIST<br>MATERIAL CODE SERIAL NUMBER RELATED LIST<br>MATERIAL CODE QUANTITÀ RESIDUI<br>161170 (Max: 5)<br>Conferma                                                                                                    |                   |                             |                                    | Vis                              | ualizza Contratto    | mina Operazione Ani                    | nulla Attività |
| Matricole da approntare   MATERIAL CODE   QUANTITÀ   RESIDUI   101170   Corderna                                                                                                    | ETTAGLI M         | ATERIAL CODE SERIAL         | NUMBER RELATED LIST                |                                  | 1120                 | R                                      | ))))           |
| MATERIAL CODE QUANTITÀ RESIDUI   161170 (Marc S)     Impossibile caricare il file nella fase   correnta.     Inditional approntare     MATERIAL CODE   SERIAL NUMBER   RELATED LIST     Matricole da approntare   161170   (Marc 5)     Conferma                                                                                                    | Matrice           | ole da approntare           |                                    |                                  | Importa Nu           | ımeri Seriali                          |                |
| ETTAGLI MATERIAL CODE SERIAL NUMBER RELATED LIST Matricole da approntare 161170 (Max: 5) Conferma                                                                                                    |                   | MATERIAL CODE               | QUANTITÀ                           | RESIDUI                          | Impossil<br>corrente | bile caricare il file nella fase<br>e. |                |
| CONFERMENTO<br>CARICAMENTO<br>CARICAMENTO<br>COCUMENTI<br>CARICAMENTO<br>DOCUMENTI<br>CARICAMENTO<br>DOCUMENTI<br>CARICAMENTO<br>DOCUMENTI<br>CARICAMENTO<br>DOCUMENTI<br>CARICAMENTO<br>DOCUMENTI<br>CARICAMENTO<br>DOCUMENTI<br>CARICAMENTO<br>DOCUMENTI<br>CONFERMENTO<br>CONFERMENTO<br>CONFERME |                   | 161170                      |                                    | (Max: 5)                         |                      |                                        |                |
| ETTAGLI MATERIAL CODE SERIAL NUMBER RELATED LIST  Matricole da approntare MATERIAL CODE QUANTITÀ RESIDUI 161170 (Max: 5) Conferma                                                                                                    |                   |                             | Conferma                           |                                  | CARIC                | AMENTO                                 |                |
| ETTAGLI       MATERIAL CODE       SERIAL NUMBER       RELATED LIST         Image: Matricole da approntare       MATERIAL CODE       QUANTITÀ       RESIDUI         Image: Matricole da approntare       161170       (Max: 5)         Image: Confermal       Confermal                                                                                                    |                   |                             |                                    |                                  | Docu                 | MENTI                                  |                |
| ETTAGLI MATERIAL CODE SERIAL NUMBER RELATED LIST   Matricole da approntare QUANTITÀ RESIDUI   161170 (Max: 5)                                                                                                    |                   |                             |                                    |                                  |                      |                                        |                |
| Matricole da approntare MATERIAL CODE QUANTITÀ RESIDUI 161170 (Max: 5) Conferma                                                                                                    | ETTAGLI           | MATERIAL COL                | DE SERIAL NUM                      | IBER RELATED L                   | IST                  |                                        |                |
| MATERIAL CODE     QUANTITÀ     RESIDUI       161170     (Max: 5)                                                                                                    | 😑 Ma              | tricole da appro            | ontare                             |                                  |                      |                                        |                |
| 161170     (Max: 5)     Conferma                                                                                                    |                   | MATERIAL CO                 | DDE                                | QUANTITÀ                         |                      | RESIDUI                                |                |
| Conferma                                                                                                    |                   | 161170                      |                                    |                                  |                      | (Max: 5)                               |                |
| Conferma                                                                                                    |                   |                             |                                    |                                  |                      |                                        |                |
|                                                                                                    |                   |                             |                                    | Conferma                         |                      |                                        |                |

Il fornitore può selezionare le matricole mettendo la spunta sulla casella di controllo posta a sinistra; L'utente deve specificare nel campo "Quantità" il numero di articoli per ogni matricola, quindi premere il pulsante "Conferma".

Una volta completato, premere il pulsante "Termina operazione". Verificare lo stato di modifica a Inserimento completato al termine della richiesta.

Se l'Utente Fornitore non dovesse visualizzare la matricola del materiale negli avvisi di collaudo, le possibili ragioni possono essere:

- 1) Piano di produzione non approvato. Si prega di controllare lo stato del PdP nella sezione Piano di Produzione.
- 2) Assenza di TCA In Force se il contratto lo prevede. Si prega di controllare lo stato TCA nel modulo TCA.
- 3) Stabilimento non qualificato per il GM del Materiale che il Fornitore vuole testare.

Errore. Nome della proprietà del documento sconosciuto.

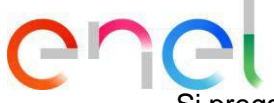

Si prega di controllare o richiedere uno stato di qualifica GM in WeBuy.

4) Mancata corrispondenza tra la specifica/revisione tecnica indicata al momento della creazione del PDP e la specifica/revisione tecnica associata alla TCA In Force per quel materiale

#### Selezione Oda

Cliccando su "Recupera Oda" il sistema permette di ricercare un Ordine di Acquisto, l'Utente Fornitore dovrà compilare questi campi:

- Data d'inizio
- Data di fine
- Numero ODA anche se non è obbligatorio, in quanto è possibile la ricerca multipla inserendo i campi detti sopra

Dopo la selezione, l'Ordine/ gli Ordini d'Acquisto sarà/ saranno associato all'attivià di collaudo

| A TSM TCA                          | qca 🗸 🛛 cmd 🗸         | MSH 🗸 FINE 🗸                    | REPORT 🗸                        | LIBRARY DOCUMENTS          | LOCALE SETTINGS      | CONTACT REGISTRY                | Altro 🗸        |
|------------------------------------|-----------------------|---------------------------------|---------------------------------|----------------------------|----------------------|---------------------------------|----------------|
| Attivita<br>00186599               |                       |                                 |                                 |                            |                      |                                 |                |
| ID Enel<br>90000003EE20            | Fase<br>SELEZIONE ODA | Data iniziale<br>22/01/2020, 09 | Dat<br>:00 23/                  | a finale<br>01/2020, 18:00 |                      |                                 |                |
| CREAZION                           | E RICHIESTA           | RICHIESTA COM                   | IPLETATA                        | IN CONSUNTIV               | AZIONE               | ESEGUITO                        |                |
|                                    |                       |                                 |                                 | Visualizza Con             | tratto Recupera OD.  | A Rettifica An                  | nulla Attività |
| DETTAGLI MATER                     | RIAL CODE SERIA       | AL NUMBER RELATE                | D LIST                          |                            |                      |                                 |                |
| ✓ Informazioni                     |                       |                                 |                                 |                            | Importa Nu           | meri Seriali                    |                |
| ID Avviso<br>test                  |                       | ID Enel<br>9000000              | 3EE20                           |                            | Impossib<br>corrente | ile caricare il file nella fase | E              |
| Data iniziale<br>22/01/2020, 09:00 |                       | Data fina<br>23/01/2            | e<br>020, 18:00                 |                            |                      |                                 |                |
| Contratto Edas<br>5000000628       |                       | Stabilime                       | n <mark>to di Produzione</mark> |                            |                      |                                 |                |
| Impianto Enel                      |                       | Impianto                        | Enel                            |                            |                      | AMENTO<br>MENTI                 | +              |
| la disiana kasalanda               |                       | n-e                             | - enlle of a landa ska          |                            |                      |                                 |                |

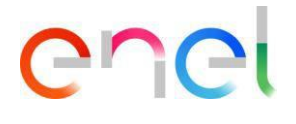

|               | A MATCHINE AND AND AND AND AND AND AND AND AND AND |
|---------------|----------------------------------------------------|
|               | Recupero ODA                                       |
|               |                                                    |
| * Data Inizio |                                                    |

茴

蔮

Annulla

Cerca

Seleziona Data Inizio

Seleziona Data Fine

• Data Fine

Numero ODA

I. Modale di Ricerca e Selezione ODA (BRA – CHL – COL – ESP – ITA – PER)

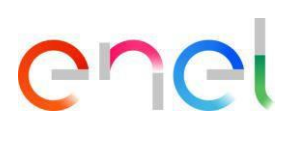

#### II. Modale di Ricerca e Selezione ODA (ROU)

| Recupero C            | DA |         |       |
|-----------------------|----|---------|-------|
|                       |    |         |       |
| *Data Inizio          |    |         |       |
| Seleziona Data Inizio | 曲  |         |       |
| * Data Fine           |    |         |       |
| Seleziona Data Fine   | 苗  |         |       |
| Numero ODA            |    |         |       |
| Numero ODA            |    |         |       |
|                       |    |         |       |
|                       |    |         |       |
|                       |    |         |       |
|                       |    |         |       |
|                       |    |         |       |
|                       |    |         |       |
|                       |    |         |       |
|                       |    |         |       |
|                       |    |         |       |
|                       |    |         |       |
|                       |    |         |       |
|                       |    | Annulla | )erca |

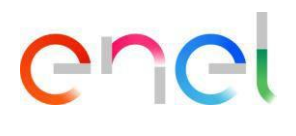

#### III. Modale di Ricerca e Selezione ODA (ARG)

Per il fornitore del contratto argentino, l'utente deve creare oda utilizzando il pulsante "Inserisci Oda"

| S                    |                   |               | 1                             | C. R                   | K           |                  | R                                   | L NATALINO T     |
|----------------------|-------------------|---------------|-------------------------------|------------------------|-------------|------------------|-------------------------------------|------------------|
| TSM TCA              | QCA 🗸 CMD 🗸       | MSH 🗸 FIN     | ie 🗸 Repor                    | RT 🗸 LIBRARYD          | OCUMENTS    | LOCALE SETTING   | S CONTACT REG                       | SISTRY ALTRO 🗸   |
| Attivita<br>00152043 |                   |               |                               |                        |             |                  |                                     |                  |
| ID Enel              | Fase<br>RETTIFICA | Data iniziale | 17:00                         | Data finale            |             |                  |                                     |                  |
|                      |                   |               |                               |                        |             |                  |                                     |                  |
| CREAZION             | IE RICHIESTA      | RICHIEST      | A COMPLETATA                  | ) 1                    | N CONSUNTIV | AZIONE           | ESEGU                               | лто              |
|                      |                   |               |                               |                        | Sile Sile   |                  | 1                                   |                  |
|                      |                   | VISU          | alizza Contratto              | Modifica Avviso        | Modifica N  | natricole Avviso | Inserisci ODA.                      | Annulla Attivita |
| TTAGLI MATE          | RIAL CODE SERI    | AL NUMBER R   | EVIEW REL                     | ATED LIST              |             |                  |                                     |                  |
| / Informazioni       |                   |               |                               |                        |             | Importa          | Numeri Seriali                      |                  |
| D Avviso             |                   | 10<br>9       | ) Enel<br>0010084HA19         |                        |             | Impo             | ssibile caricare il file n<br>inte. | ella fase        |
| Data iniziale        |                   | D             | ata finale<br>1/09/2019_16:00 | 5                      |             |                  |                                     |                  |
| Contratto Edas       |                   | S             | tabilimento di Prod           | uzione                 |             |                  |                                     |                  |
|                      |                   | <u>1</u>      | I-Sesto San Giova             | nni-Via Luciano Lama 3 | 3           |                  | CAMENTO                             |                  |

Errore. Nome della proprietà del documento sconosciuto.

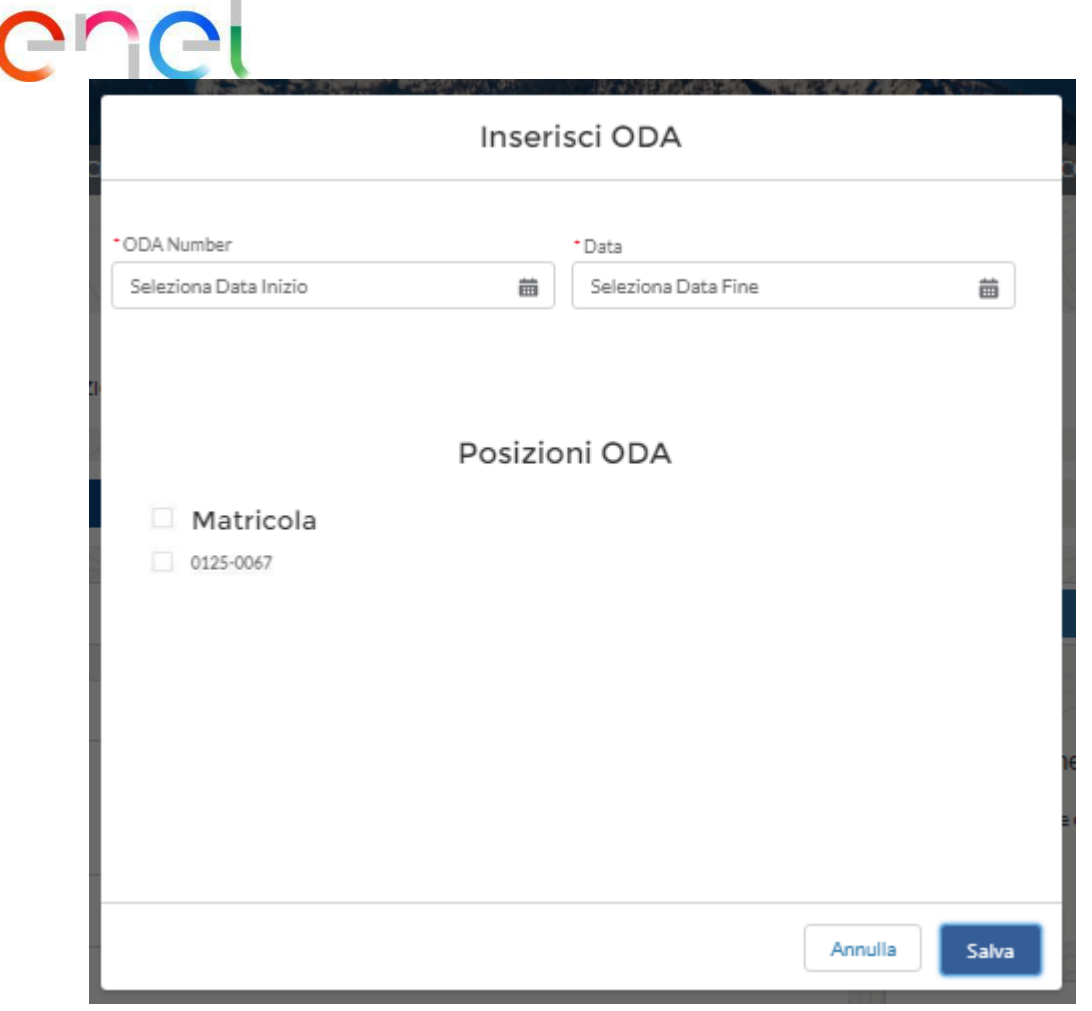

Tutti i campi obbligatori sono contrassegnati con \*.

Premere il pulsante "Salva" per creare un nuovo ordine di acquisto collegato all'avviso di collaudo. Il fornitore deve attendere l'approvazione da parte di Enel dell'ODA creato per poter proseguire. Inoltre si possono verificare dei messaggi di errore in caso di inserimento ODA le cause possono essere: Refresh della pagina( tempi di attesa, interrogazione dati SAP) posizioni ODA esaurite.

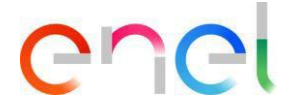

#### Caricamento dei numeri di serie

L'Utente Fornitore deve caricare un Elenco dei componenti relativi alle matricole dell'Avviso di Collaudo.

| n TSM TCA (                        | QCA 🗸 CMD 🗸            | MSH 🗸 FINE   | V REPORT V                               | LIBRARY DOCUMENTS               | LOCALE SETTINGS | CONTACT REGISTRY            | Altro 🗸        |
|------------------------------------|------------------------|--------------|------------------------------------------|---------------------------------|-----------------|-----------------------------|----------------|
| Attivita<br>00039381               |                        |              |                                          |                                 |                 |                             |                |
| ID Enel<br>90000019EE19_1          | Fase<br>SELEZIONE SERI | AL NUMBER    | Data iniziale<br>04/02/2019, 07:00       | Data finale<br>05/02/2019, 16:0 | 0               |                             |                |
| CREAZIONE                          | RICHIESTA              | RICHIESTA    | COMPLETATA                               | IN CONSUNTIV.                   | AZIONE          | ESEGUITO                    |                |
|                                    |                        |              | Visualizza                               | Contratto Elimina Seria         | li Rettifica Te | ermina Operazione An        | nulla Attīvītā |
| ✓ Informazioni                     | IAL CODE SERIAI        | LNUMBER REV  | VIEW RELATED L                           | IST                             | Importa N       | umeri Seriali               |                |
| ID Avviso<br>prova ucciferri       |                        | ID E<br>900  | nel<br>00019EE19_1                       |                                 | 1               | Carica file O rilascia file |                |
| Data iniziale<br>04/02/2019, 07:00 |                        | Dat:<br>05/  | a finale<br>02/2019, 16:00               |                                 | Dow             | nload Template              |                |
| Contratto Edas<br>8400006108       |                        | Stab<br>IT-F | ilimento di Produzione<br>rosinone-Via . |                                 |                 |                             |                |
| Impianto Enel                      |                        | Imp          | anto Enel                                |                                 | CARIO           | CAMENTO                     |                |

Nell'OnlineHelp verrà mostrata la classe di tracciatura suggerita da sistema:

|                              |               | Visualizza Contratto | Elimina Seriali | Rettifica | Termina Operazione                               | Annulla Attività |
|------------------------------|---------------|----------------------|-----------------|-----------|--------------------------------------------------|------------------|
|                              |               |                      | SIG             | 1011      | 27.000                                           |                  |
| DETAILS MATERIAL CODE SERIAL | NUMBER REVIEW | RELATED LIST         |                 | 0         | nlineHelp                                        |                  |
| Numeri seriali               |               |                      |                 | Atte      | zione ai seguenti codici ma<br>2010: è tracciato | iteriali         |
| Matricola                    |               |                      |                 |           | 11-22-2-                                         | all car          |
| + 112010                     |               |                      |                 | Import    | ta Numeri Seriali                                |                  |
|                              |               |                      |                 |           | 1 Carica file O rilas                            | cia file         |

Per eseguire il caricamento del file dei seriali si dovrà utilizzare il template .csv disponibile nella sezione "Importa numeri seriali" in caso di errore è possibile eliminare il file con il tasto "elimina seriali" e ricaricarlo.

| T, Carica file | Orilascia fil | e |
|----------------|---------------|---|
|                | _             |   |
| ownload Templ  | ote           |   |

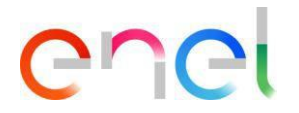

Facendo clic su "Download Template" viene avviato il download del CSV per l'import dei numeri seriali. Qui è possibile inserire materiale con codice a barre o numero di lotto del materiale. Seguendo queste tabelle sarà possibile inserire tutti i campi Obbligatori, Non Obbligatori e Facoltativi per entrambi.

| Material with Barcode   |    |
|-------------------------|----|
| Material Code           | R  |
| Serial Number Enel*     | R  |
| Serial Number Supplier* | R  |
| Lot Number              | 0  |
| Barcode                 | R  |
| Barcode Enel            | R  |
| Barcode Child           | 0  |
| Barcode Coil            | 0  |
| Barcode Coil From       | 0  |
| Barcode Coil To         | 0  |
| Oda                     | R  |
| Repaired Component      | 0  |
| Material Quantity       | NR |

| Material with Lot Number |    |
|--------------------------|----|
| Material Code            | R  |
| Serial Number Enel*      | NR |
| Serial Number Supplier*  | NR |
| Lot Number               | R  |
| Barcode                  | NR |
| Barcode Enel             | NR |
| Barcode Child            | NR |
| Barcode Coil             | NR |
| Barcode Coil From        | NR |
| Barcode Coil To          | NR |
| Oda                      | R  |
| Repaired Component       | 0  |
| Material Quantity        | R  |

| R = Obbligatorio      |
|-----------------------|
| O = Opzionale         |
| NR = Non Obbligatorio |

\* Solo per la country Colombia, il numero di serie può essere di 11 caratteri.

Dopo aver inserito tutte le informazioni nel file CSV, può essere fatto l'upload del file .CSV, e quindi se non sono segnalati errori si deve fare click su "Termina Operazione" possono essere caricate le importazioni seriali e possono essere eseguite su Avviso di Collaudo.

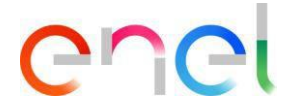

Dopo la Data di Inizio dell'Avviso di Collaudo, l'Elenco dei componenti non può più essere modificato, quindi, è estremamente importante verificare che il file sia corretto, perché i numeri seriali caricati sanno trascritti sul Quality Approval, oltre che ad essere trasferiti all'ambiente di Material Shipping per l'organizzazione delle spedizioni verso piattaforme logistiche o verso dotazioni. Infatti, il file dei numeri seriali può essere caricato/modificato fino al giorno che precede la data di inizio del collaudo.

#### 2.2.5 Inserimento Numeri Seriali degli esiti delle prove

Questo inserimento è richiesto solo per le Verifiche Documentali (DOC) e per tutti quegli Avvisi di Collaudo che non hanno visto la ripetizione delle prove la presenza fisica di Enel.

L'inserimento degli esiti dei numeri seriali (OK/KO) da parte dell'utente fornitore è indispensabile solo nel caso di attività sottoposta a verifica documentale o in caso di assenza di ispettore Enel, nel caso di FAT la registrazione dei risultati viene fatta dell'ispettore. La procedura parte dalla fase Consuntivazione è una volta completato questo passaggio si arriva alla fase QA Emesso

Nella pagina Dettaglio Contratto il Fornitore può visualizzare l'elenco degli Avvisi di Collaudo selezionando la scheda "Elementi" del contratto: Gli Avvisi di Collaudo da lavorare sono quelli nella fase di "Consuntivazione".

Per impostare gli esiti dei numeri seriali, l'utente Fornitore deve accedere alla pagina Dettaglio avviso di prova e quindi selezionare la scheda "Numeri di seriali.

| - Ilm Id                | QCA ↓ CMD ↓ MSH                         | ✓ FINE ✓ REPORT ✓                 | MPOSTAZIONI LOCALI CO            | ONTACT REGISTRY USER MANUAL                                                                                                 |
|-------------------------|-----------------------------------------|-----------------------------------|----------------------------------|----------------------------------------------------------------------------------------------------|
| Attivita<br>0009300     | 8                                       |                                   |                                  |                                                                                                    |
| D Enel<br>20000 108EE21 | Fase<br>CONSUNTIVAZIONE                 | Data iniziale<br>25/01/2021,08:00 | Data finale<br>26/01/2021, 17:00 |                                                                                                    |
|                         |                                         |                                   |                                  |                                                                                                    |
|                         | ~ /                                     |                                   |                                  | NE ESEGUITO                                                                                                    |
|                         |                                         |                                   |                                  | 11 D Hand                                                                                                    |
|                         |                                         |                                   |                                  | Visualizza Contratto Termina Operazion                                                                                      |
| TTAGLI MATR             | ICOLE NUMERI SERIALI                    | LISTE CORRELATE                   |                                  | Visualizza Contratto<br>Importa Numeri Seriali                                                                              |
| TTAGLI MATR             | ICOLE NUMERI SERIALI                    | LISTE CORRELATE                   |                                  | Visualizza Contratto<br>Termina Operazion<br>Importa Numeri Seriali<br>Impossibile caricare il file nella fase              |
| TTAGLI MATR             | riali                                   | LISTE CORRELATE                   | plīca ai Selezionati             | Visualizza Contratto<br>Termina Operazion<br>Importa Numeri Seriali<br>Impossibile caricare il file nella fase<br>corrente. |
| TTAGLI MATR             | ICOLE NUMERI SERIALI riali  Descrizione |                                   | plica ai Selezionati             | Visualizza Contratto<br>Termina Operazion<br>Importa Numeri Seriali<br>Impossibile caricare il file nella fase<br>corrente. |

Errore. Nome della proprietà del documento sconosciuto.

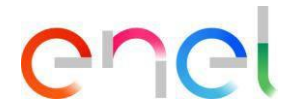

Una volta terminata l'impostazione degli esiti, l'utente Fornitore deve premere il pulsante "Termina Operazione". Il sistema non consente di terminare l'operazione in due casi:

- L'utente non può completare l'operazione prima delle 17.00 (ora locale) dell'ultimo giorno di prova se l'avviso di prova è un avviso di prima fornitura o di prova di prima categoria
- L'utente non può completare l'operazione prima delle 10.00 (ora locale) del primo giorno di prova se l'avviso di prova è un avviso di prova di seconda o terza categoria

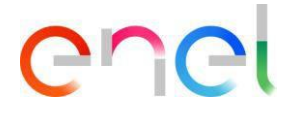

#### 2.2.6 Caricamento documenti per la Verifica Documentale

Nella pagina Dettaglio Contratto l'utente Fornitore può visualizzare l'elenco degli Avvisi di Collaudo selezionando la scheda "Elementi" del contratto: gli Avvisi di Collaudo da lavorare sono quelli nella fase di "Verifica Documentale".

Il Fornitore carica i test report per la Verifica Documentale premendo il pulsante "+" nel componente "Carica Documenti"; una volta terminato il caricamento dei documenti, l'utente deve premere il pulsante "Termina Operazione".

Una volta caricati i documenti e verificato il completamento, controllare il cambio di stato in consuntivazione.

| TSM TCA QCA V CA                                                                                                    | id v MSH v Fine v Report v im                                                                                                 | POSTAZIONI LOCALI CO            | DNTACT REGISTRY USER MANUAL                                                                                                    |
|----------------------------------------------------------------------------------------------------|----------------------------------------------------------------------------------------------------|---------------------------------|----------------------------------------------------------------------------------------------------|
| 00093008                                                                                                    |                                                                                                    |                                 |                                                                                                    |
| (Enel Fase CONSUNT                                                                                                    | Data iniziale<br>IVAZIONE VERIFICATORE 25/01/2021, 08:00                                                                      | Data finale<br>26/01/2021, 17:0 | 20                                                                                                    |
|                                                                                                    |                                                                                                    |                                 | NE ESEGUITO                                                                                                    |
| ×                                                                                                    | //                                                                                                    | IN CONSON ITVAZIO               |                                                                                                    |
| NOIAS                                                                                                    | SENOLY                                                                                                    |                                 | Visualizza Contratto Termina Operazio                                                                                                    |
|                                                                                                    | MERI SERIALI LISTE CORRELATE                                                                                                  |                                 | Visualizza Contratto Termina Operazio                                                                                                    |
| TAGLI MATRICOLE NUM                                                                                                    | IERI SERIALI LISTE CORRELATE                                                                                                  |                                 | Visualizza Contratto Termina Operazio<br>Importa Numeri Seriali                                                                                     |
| TAGLI MATRICOLE NUM<br>Informazioni<br>Avviso<br>2021                                                                                      | IERI SERIALI LISTE CORRELATE                                                                                                  |                                 | Visualizza Contratto Termina Operazio<br>Importa Numeri Seriali<br>Impossibile caricare il file nella fase<br>corrente.                             |
| TAGLI MATRICOLE NUM<br>Informazioni<br>Avviso<br>2021<br>ta iniziale<br>/01/2021, 08:00                                                    | IERI SERIALI LISTE CORRELATE ID Enel 90000108EE21 Data finale 26/01/2021, 17:00                                               |                                 | Visualizza Contratto Termina Operazio<br>Importa Numeri Seriali<br>Impossibile caricare il file nella fase<br>corrente.                             |
| TAGLI MATRICOLE NUM<br>Informazioni<br>Avviso<br>2021<br>ta iniziale<br>/01/2021, 08:00<br>ntratto Edas<br>00153403                        | IDEnel<br>90000108EE21<br>Data finale<br>26/01/2021, 17:00<br>Stabilimento<br>IT-MARCALLO CON CASONEX                         | IN CONSUMITIVAZIO               | Visualizza Contratto Termina Operazio<br>Importa Numeri Seriali<br>Impossibile caricare il file nella fase<br>corrente.                             |
| ITTAGLI MATRICOLE NUM<br>Informazioni<br>Vavviso<br>2021<br>ata iniziale<br>5/01/2021, 08:00<br>ontratto Edas<br>400153403<br>ipianto Enel | IDERI<br>IDERI<br>9000106EE21<br>Data finale<br>26/01/2021, 17:00<br>Stabilimento<br>IT-MARCALLO CON CASONEA<br>Impianto Enel | TIA GAVAZZI N°25.               | Visualizza Contratto Termina Operazio<br>Importa Numeri Seriali<br>Impossibile caricare il file nella fase<br>corrente.<br>CARICAMENTO<br>DOCUMENTI |

Alla Prova deve essere allegato almeno il Test Report per concludere la fase di caricamento dei documenti per una Prova.

Dopo aver caricato i documenti, il Fornitore può stampare un QA solo dopo che è stato finalizzato da un approvatore ENEL.

Dopo la verifica dei dati per la finalizzazione da parte di un Approvatore ENEL, il Sistema invia un'e-mail al Fornitore con ATR e l'esito della verifica. Se la verifica ha esito positivo, il Fornitore può stampare il documento QA.

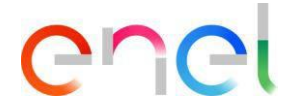

#### 2.2.7 Emissione QA

Nella pagina di Dettaglio del contratto l'utente Fornitore può visualizzare l'elenco degli Avvisi di Collaudo selezionando la scheda "Elementi del contratto": Gli Avvisi di Collaudo con QA sono quelli nella fase "QA emesso". È possibile stampare un QA premendo il pulsante "Stampa QA" nella pagina di dettaglio dell'Avviso di Collaudo.

Il QA può essere stampato solo dopo che il verificatore (documentario) o l'ispettore (FAT R) ha approvato in modo soddisfacente l'ispezione. Quindi il QA può essere stampato solo a valle di esito positivo del collaudo.

| TSM TCA QC                                                              | a∨ CMD∨ MSH                                   | V FINE V REI                  | Port 🗸 impostazi                          | ONILOCALI C | ONTACT REGISTRY                         | USER MANUAL                                                                                 |                |
|-------------------------------------------------------------------------|-----------------------------------------------|-------------------------------|-------------------------------------------|-------------|-----------------------------------------|---------------------------------------------------------------------------------------------|----------------|
| Attivita<br>00096560                                                    |                                               |                               |                                           |             |                                         |                                                                                             |                |
| Enel<br>0002866EE21                                                     | Fase Dat<br>QA EMESSO 22/                     | a iniziale<br>107/2021, 07:00 | Data finale<br>23/07/2021, 16:00          |             |                                         |                                                                                             |                |
|                                                                         | mana                                          | 116-20                        |                                           |             |                                         |                                                                                             | Cal            |
| ~                                                                       | $\rightarrow$                                 | ~                             | /                                         | ~           |                                         | ESEGUITO                                                                                    |                |
| À                                                                       |                                               | 15                            | a)                                        | , Ç         |                                         | ESEGUITO                                                                                    | Stampa QA      |
|                                                                         | LE NUMERI SERIALI                             |                               | E CONTRACTOR                              |             | 124                                     | ESEGUITO                                                                                    | Stampa QA      |
| TAGLI MATRICO                                                           | LE NUMERI SERIALI                             |                               | E                                         |             | Importa Num                             | risualizza Contratto                                                                        | Stampa QA      |
| TTAGLI MATRICO C Numeri seriali Matricola J 330568                      | LE NUMERI SERIALI                             | LISTE CORRELAT                | E                                         |             | Importa Num<br>Impossibili<br>corrente. | risualizza Contratto<br>Asualizza Contratto<br>meri Seriali<br>e caricare il file nella fas | Stampa QA      |
| TAGLI MATRICO Numeri seriali Matricola 300568 Seriale Enel              | LE NUMERI SERIALI<br>Seriale Fornitore        | LISTE CORRELAT                | E<br>Quantità Ma                          | teriale     | Importa Num<br>Impossibil<br>corrente.  | risualizza Contratto<br>neri Seriali<br>a caricare il file nella fas                        | Stampa QA      |
| CTAGLI MATRICO<br>Numeri seriali<br>Matricola<br>Seriale Enel           | LE NUMERI SERIALI Seriale Fornitore           | LISTE CORRELAT                | E<br>Quantità Ma<br>40000                 | teriale     | Importa Num<br>Imposibili<br>corrente.  | esecutto                                                                                    | Stampa QA      |
| TAGLI MATRICO TAGLI MATRICO Numeri seriali Matricola 30568 Seriale Enel | LE NUMERI SERIALI Seriale Fornitore Fornitore | LISTE CORRELAT                | E<br>Quantità Ma<br>40000<br>Verificatore | teriale     | Importa Num<br>Imposibili<br>corrente.  | risualizza Contratto<br>neri Seriali<br>a caricare il file nella fas<br>MENTO<br>ENTI       | Stampa QA<br>e |

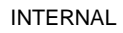

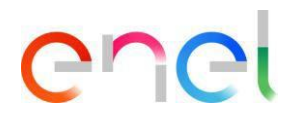

Di seguito un esempio di Quality Approval:

| -distribuzione                                                                                                    | QUALITY APPROVAL<br>ABB SPA                                                                                                    | Collaudo<br>90000058EE19_1<br>ver. 13/02/2019                                |   | Nome e Identità del<br>Fornitore                                                                                                    |
|----------------------------------------------------------------------------------------------------|----------------------------------------------------------------------------------------------------|------------------------------------------------------------------------------|---|----------------------------------------------------------------------------------------------------|
| Dati contratto: 8400006108 - 30                                                                                                    | And SPA<br>01/2008 Cat.coll.: 2 Allog.Tecn.: 2011 On                                                                                                    | dine di Acquisto: 6000040448                                                 |   | Informazione Contratto<br>Dettaglio principale dell'avviso di<br>prova creato                                                                                                    |
| Id avviso: AVVISO-WRO6<br>Sede di collaudo: IT-Dalmine-V<br>Persona di riferimento: (M. )<br>Indirizzo Email x invio rapporto<br>Note avviso di collaudo | Otta avviso: 18/22/019     Collaudo previsto dalle: 18/22     Collaudo in implante: NO     di collaudo:                                                                                                    | 2019 19/02/2019                                                              |   |                                                                                                    |
| Nota esito femiltore - Esito for                                                                                                    | itere inserito da ABB SPA                                                                                                    |                                                                              |   |                                                                                                    |
| 1                                                                                                    |                                                                                                    |                                                                              |   |                                                                                                    |
| Nota Stampa omologazione di                                                                                                    | qualità - Stampa Quality Approval effettuato da Emanue                                                                                                    | ele Fabiano 25/06/2022 09:29                                                 |   |                                                                                                    |
| Nota Stampa omologazione di<br>Matr.<br>ENEL<br>Descrizione                                                                                              | qualità - Stampa Quality Approval effettuato da Emanue<br>del prodotto PF RP Quà da<br>collaudare Qia_f                                                                                                    | ele Fabiano 26/06/2022 09:29 PDP/Qta_COLL Letters omologiazione              | → | Matr. Fnel Codice materiale Fnel                                                                                                    |
| Nota Stampa omologazione di<br>Matr. Descrizione<br>ENEL Descrizione<br>140143 IN: ESTR. TRIP. 1<br>DYS                                                  | qualità - Stampa Guality Approval effettuato da Emanue<br>del prodotto PF RP Qua da<br>collaudare Qua<br>U. TRASL. VERT. 2                                                                                               | PDP/QtA_COLL Letters<br>omologazione                                         | → | Matr. Enel Codice materiale Enel                                                                                                    |
| Nota Stampa omologazione di<br>Matr. Descrizione<br>ENEL Descrizione<br>140143 IN ESTR. TRIP. V<br>DYS                                                   | gualitä – Stampa Quality Approval effettuato de Emanue<br>del prodotto PF RP Qua da<br>collaudare Cea f<br>U. TRASL VERT. 2<br>NUMERO SERIALE<br>Transitione de contacto                                                 | Ne Fabiano 28/96/2022 09:29<br>PDP/Qta_COLL Letters<br>omologiazione<br>1027 | → | Matr. Enel Codice materiale Enel<br>Descrizione Codice Materiale Enel                                                                                                    |
| Nota Stampa omologazione di<br>Matr, Descrizione<br>ENEL Descrizione<br>140143 IN ESTR. Troit.<br>DYS<br>Matr. ENEL<br>140143                            | positizia - Stampa Quality Approval effettuato de Emanue<br>del prodotto PF RP Quia da<br>collaudare Cala J<br>NUMERO SERIALE<br>Describine del prodotto<br>IN. ESTR. TRP. VU. TRASL. VERT.                              | PDP/QAA_COLL Letters<br>emologiazione<br>1027                                | → | Matr. Enel Codice materiale Enel<br>Descrizione Codice Materiale Enel<br>PF→Prima Fornitura                                                                                                    |
| Nota Stampa omologazione di<br>Matr. Descrizione<br>ENEL Descrizione<br>140143 IN. ESTR. TRIP. v<br>DYS<br>Matr. ENEL<br>140143 row 1 sin                | positiză - Stampa Quality Approval effettuato de Emanue<br>del prodotto PF RP QLEA da<br>collandare<br>U. TRASL. VERT. 2<br>NUMERO SERIMALE<br>Descrizione del prodotto<br>IN. ESTR. TKP. VU. TRASL. VERT.<br>1<br>2     | PDP/QAA_COLL Letters<br>emologiacione<br>1027<br>DY5054                      | → | Matr. Enel Codice materiale Enel<br>Descrizione Codice Materiale Enel<br>PF->Prima Fornitura                                                                                                    |
| Nota Stampa omologazione di<br>Matr.<br>ENEL Descrizione<br>140143 IN. ESTR. TRIP. v<br>DYS<br>Matr. ENEL<br>140143<br>row 1 sin<br>row 2 sin            | positiză - Stampa Quality Approval effettuato de Emanue<br>del prodotto PF RP QLE da Cela d<br>U. TRASL VERT. 2<br>NUMERO SERVALE<br>Descrizione del prodotto<br>IN. ESTR. TREP. VU. TRASL. VERT.<br>1<br>2              | PDP/Qta_COLL Letters<br>emologiacione<br>1027<br>DY5054                      | → | Matr. Enel Codice materiale Enel<br>Descrizione Codice Materiale Enel<br>PF→Prima Fornitura<br>Test Ripetuto→RP                                                                                            |
| Nota Stampa emologazione di<br>Matr.<br>ENEL<br>140143 IN. ESTR. TRIP. V<br>DVS<br>Matr. ENEL<br>140143<br>FOW 1 sin<br>row 2 sin                        | qualità - Stampa Quality Approval effettuato da Emano<br>del prodotto PF RP Qua da<br>U. TRASL. VERT. 2<br>U. TRASL. VERT. 2<br>NUMERO SERIALE<br>Descritione del prodotto<br>IN. ESTR. TROP. VU. TRASL. VERT.<br>1<br>2 | No Fabiano 28/06/2022 69:19 PDP/Gsa_COLL Cettors Omologiazione 1027 DY5054   | → | Matr. Enel Codice materiale Enel<br>Descrizione Codice Materiale Enel<br>PF→Prima Fornitura<br>Test Ripetuto→RP<br>q.tà→ Quantità inserita nell'avviso di<br>collaudo                                      |
| Nota Stampa omologazione di<br>Metr.<br>ENEL Descrizione<br>140143 IN. ESTR. TROP. v<br>DYS<br>Matr. ENEL<br>140143<br>row 1 sin<br>row 2 sin            | gealitäh – Stampa Guality Approval effettuato da Emanue<br>del prodotto PF RP CLE da Cap<br>U. TRASL VERT. 2<br>NUMERO SERIALE<br>Descritione del prodotto<br>IN. ESTR. TRIP. VU. TRASL. VERT.<br>1<br>2                 | PDP/Qta_COLL Letters<br>emologiazione<br>1027<br>DY5054                      | → | Matr. Enel Codice materiale Enel<br>Descrizione Codice Materiale Enel<br>PF→Prima Fornitura<br>Test Ripetuto→RP<br>q.tà → Quantità inserita nell'avviso di<br>collaudo<br>q. tà PDP/Coll→Quantità Prodotto |

EF→Esito Fornitore

Errore. Nome della proprietà del documento sconosciuto.

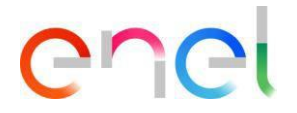

#### 2.2.8 Rettifica/Annullamento di un Avviso di Collaudo

#### Rettifica

Un avviso di collaudo può essere modificato dall'utente Fornitore cliccando su "Rettifica"

| CREAZIONE RICHIESTA | RICHIESTA COMPLETATA | IN CONSUNTIVAZIONE   |              | ESEGUI    | го               |
|---------------------|----------------------|----------------------|--------------|-----------|------------------|
|                     |                      |                      |              |           |                  |
|                     |                      | Visualizza Contratto | Recupera ODA | Rettifica | Annulla Attività |

La rettifica riguarda esclusivamente l'Avviso di Collaudo. Se la richiesta di modifica riguarda la Matricola e l'Oda è necessario contattare un referente utente Enel per consentirla. Nel caso di eliminazione della matricola l'utente fornitore deve porre l'attività in fase di rettifica e contattare l'utente Enel.

La rettifica dell'Avviso di Collaudo deve rispettare i termini contrattuali.

#### Annullamento

Un avviso di collaudo può essere annullato dall'utente Fornitore. Con questa azione il Fornitore può invalidare un Avviso di Collaudo in queste Fasi:

- Selezione Matricole
- Selezione Oda
- Selezione Serial Number

L'utente Fornitore cliccando su "Annulla Attività" può procedere all'annullamento di un Avviso di Collaudo. Una volta annullata l'attività non potrà essere ripristinata.

| CREAZIONE RICHIESTA | RICHIESTA COMPLETATA | IN CONSUNTIVAZIONE   |              | ESEGUI    | то               |
|---------------------|----------------------|----------------------|--------------|-----------|------------------|
|                     |                      |                      |              |           |                  |
|                     |                      | Visualizza Contratto | Recupera ODA | Rettifica | Annulla Attività |
|                     |                      |                      |              | 10 2      | HI CONT          |

Nello stato "Richiesta Completata" è necessario cliccare sul pulsante "Rettifica" e poi procedere con la cancellazione dell'Avviso di Collaudo, cliccando sul pulsante "Annulla Attività".

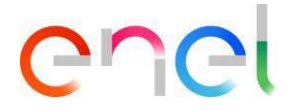

#### 2.2.9 Gestione Azioni Correttive – Avviso di Collaudo

Nel Layout dell'Avviso di Collaudo, l'utente Fornitore può controllare i dettagli della Consuntivazione.

In caso di esito negativo l'utente può inserire azioni correttive per risolvere le non conformità riscontrate durante l'esecuzione del test.

Premere il pulsante "Risolvi NC" e inserire una nuova azione correttiva utilizzando la sezione sottostante.

| )Enel<br>0000005GU21 | Fase<br>FINE CON RISCONTRO NC | Data iniziale<br>27/01/2021, 09:00 | Data finale<br>27/01/2021, 18:00 |                                                                                |
|----------------------|-------------------------------|------------------------------------|----------------------------------|--------------------------------------------------------------------------------|
|                      |                               |                                    |                                  | ЕЅЕБИІТО                                                                       |
|                      |                               |                                    |                                  | Visualizza Contratto Risolvi N                                                 |
| Matricola 620        | AL CODE SERIAL NUMBER         | REVIEW RELATED LIS                 | r                                | Importa Numeri Seriali<br>Impossibile caricare il file nella fase<br>corrente. |
|                      |                               |                                    |                                  |                                                                                |

Dopo aver fatto clic sul pulsante "Risolvi NC", il sistema mostra un pulsante "Nuova" nella sezione Azione correttiva. Utilizzando il pulsante "Nuova" per creare una nuova Azione e inviarla all'utente Enel per essere valutata.

Il collegamento nell'azione correttiva registra la non conformità che verrà risolta utilizzando la casella "NC da risolvere" di seguito.

| C                                    |                       |              |               |                                |       |
|--------------------------------------|-----------------------|--------------|---------------|--------------------------------|-------|
|                                      | A Statement           |              |               | X                              | 1     |
| 🕈 TSM TCA QCA V C                    |                       | Crea AC      |               | CONTACT REGISTRY               | ALTRO |
| Attivita<br>00218307                 | Data di esecuzione AC |              |               |                                |       |
|                                      |                       |              | 苗             |                                |       |
| ID Enel Fase<br>90000005GU21 RISOLUZ | Analisi NC            |              |               |                                |       |
|                                      |                       |              | le            | ESEGUITO                       |       |
|                                      | Azione Correttiva     |              |               | ESEGUITO                       |       |
|                                      |                       |              |               |                                |       |
|                                      |                       |              |               | Contratto Termina              |       |
| 91. IO / BE                          | *NC correlate         |              |               |                                |       |
| ETTAGLI MATERIAL CODE                | NC da correlare       | NC correlate |               | Service Contractions           |       |
|                                      | TEST 02-TEST 02 01    | •            |               | neri Seriali                   |       |
| Matricola 620256 - TES               |                       |              |               | a ancienza il file collo force |       |
|                                      |                       | 4            | *             | e can care in the hera tase    |       |
| Review Notes Appointee               |                       |              |               |                                |       |
|                                      |                       |              |               | and the second second          |       |
|                                      |                       |              |               |                                |       |
|                                      |                       |              |               | MENTO                          |       |
|                                      |                       |              |               | ENTI                           |       |
|                                      |                       |              | Annulla Salva |                                |       |
|                                      | _                     |              | Automa        |                                |       |

Una volta terminato, l'utente Fornitore deve premere il pulsante "Termina Operazione" e attendere la valutazione da parte dell'Utente Enel.

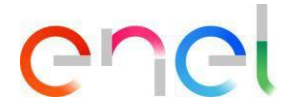

#### 2.2.10 Audit/OLT Conferma Esecuzione

#### Audit

Nel Processo di Audit l'Utente Fornitore dopo la creazione eseguita dall'Utente Enel può Accettare la Pianificazione decisa dall'Utente Enel o Suggerire una Pianificazione Alternativa

| MARCH MARCH                   | - States               |                                    |                                  |                          |                         | Contraction of the second |
|-------------------------------|------------------------|------------------------------------|----------------------------------|--------------------------|-------------------------|---------------------------|
|                               |                        |                                    |                                  |                          |                         | OLLAUDO                   |
| 🕈 TSM TCA Q                   | ca 🗸 cmd 🧹 msh         | V FINE V REPORT V                  | LIBRARY DOCUMENTS                | LOCALE SETTINGS          | CONTACT REGISTRY        | ALTRO 🗸                   |
| Attivita 00144232             |                        |                                    |                                  |                          |                         |                           |
| ID Enel<br>2019/FEA000006     | Fase<br>PREPIANIFICATO | Data iniziale<br>12/07/2019, 09:00 | Data finale<br>12/07/2019, 18:00 |                          |                         |                           |
|                               |                        |                                    |                                  |                          |                         |                           |
| PREPIANIF                     | ICATO                  | PIANIFICATO                        | IN CONSUNTIV                     | AZIONE                   | ESEGUITO                |                           |
|                               |                        |                                    |                                  | 0220                     | Mr. May                 |                           |
|                               |                        |                                    | Visualizza Contratto             | Suggerisci pianificazion | e alternativa Accetta p | pianificazione            |
| DETTAGLI REVIEW               | RELATED LIST           |                                    |                                  |                          |                         |                           |
| Tipologia di Controllo<br>AUD |                        | Fase<br>PREPIANIFICATO             |                                  |                          | CAMENTO<br>JMENTI       | +                         |
|                               |                        | QR                                 |                                  |                          |                         |                           |
| ✓ Informazioni                |                        |                                    |                                  |                          |                         |                           |
| Data iniziale                 |                        | Datafinale                         |                                  |                          |                         |                           |

Se l'Utente Fornitore clicca su "Accetta Pianificazione" l'Attività passerà in Pianificazione Accettata.

Se l'Utente Fornitore clicca su "Suggerisci pianificazione alternativa" apparirà un popup con il seguente campo da compilare:

- Data d'inizio
- Data di fine
- Note Audit

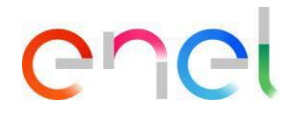

|                 | Pianificaz | ione Audit    |         |          |
|-----------------|------------|---------------|---------|----------|
| * Data iniziale | 曲          | • Data finale |         | 苗        |
| • Note Audit    |            |               |         |          |
|                 |            |               |         |          |
|                 |            |               |         |          |
|                 |            |               |         |          |
|                 |            |               |         |          |
|                 |            |               |         |          |
|                 |            |               |         |          |
|                 |            |               | Annulla | Conferma |

Dopo l'inserimento delle informazioni l'Audit viene inviato all'Utente Enel per l'accettazione della data suggerita dall'Utente Fornitore.

Come detto sopra, alla conferma della data l'Attività andrà in Pianificazione Accettata.

| - Bas                      |                              |                                         |                                 | -               |                  |               |
|----------------------------|------------------------------|-----------------------------------------|---------------------------------|-----------------|------------------|---------------|
|                            |                              |                                         |                                 | Alexander       |                  | OLLAUDO.      |
| TSM TCA Q                  | ca 🗸 cmd 🧹 msh               | ✓ FINE ✓ REPORT ✓                       | LIBRARY DOCUMENTS               | LOCALE SETTINGS | CONTACT REGISTRY | ALTRO 🗸       |
| Attivita<br>00144232       |                              |                                         |                                 |                 |                  |               |
| Enel<br>)19/FEA000006      | Fase<br>PIANIFICAZIONE ACCET | Data iniziale<br>TATA 12/07/2019, 09:00 | Data finale<br>12/07/2019, 18:0 | 0               |                  |               |
|                            |                              |                                         |                                 |                 |                  |               |
| PREPIANI                   | FICATO                       | PIANIFICATO                             | IN CONSUNTIVAZ                  |                 | ESEGUITO         |               |
|                            |                              |                                         |                                 | ~ JI 24         |                  |               |
|                            |                              |                                         |                                 |                 | Visuali          | zza Contratto |
| TAGLI REVIEW               | RELATED LIST                 |                                         |                                 |                 |                  |               |
| pologia di Controllo<br>JD |                              | Fase<br>PIANIFICAZIONE ACCETT           | ATA                             |                 | AMENTO<br>MENTI  | +             |
|                            |                              | QR                                      |                                 |                 |                  |               |
| Informazioni               |                              |                                         |                                 |                 |                  |               |
| ata iniziale               |                              | Datafinale                              |                                 |                 |                  |               |

Successivamente l'Utente Fornitore dovrà attendere che l'Attività sia svolta dall' Utente Enel. L'audit andrà in Fase Pianificata.

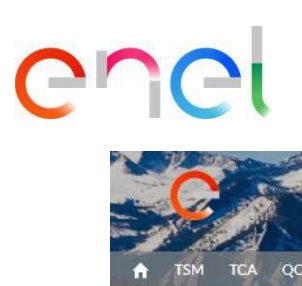

| C                                                                                                    |                                                              | <b>B</b> A                                                                                   |                                                                                |                  |                 |                  | UNA FI        |
|----------------------------------------------------------------------------------------------------|--------------------------------------------------------------|----------------------------------------------------------------------------------------------|--------------------------------------------------------------------------------|------------------|-----------------|------------------|---------------|
| тѕм т                                                                                                    |                                                              | O ✓ MSH ✓ FINE                                                                               | ✓ REPORT ✓ L                                                                   | IBRARY DOCUMENTS | LOCALE SETTINGS | CONTACT REGISTRY | ALTRO N       |
| Attivita<br>0023                                                                                                    | 8654                                                         |                                                                                              |                                                                                |                  |                 |                  |               |
| ) Enel                                                                                                    | Fase<br>PIANIFICATO                                          | Data iniziale<br>23/06/2021_09:00                                                            | Data finale<br>24/06/2021_18*                                                  | 00               |                 |                  |               |
|                                                                                                    |                                                              |                                                                                              | 'V~~~                                                                          |                  |                 |                  |               |
|                                                                                                    |                                                              |                                                                                              | 24.55                                                                          |                  |                 |                  |               |
| $\gamma \gtrsim$                                                                                                    | <b>*</b><br>216 2 2                                          |                                                                                              | FICATO                                                                         |                  |                 | ESEGUITO         | zza Contratte |
| TTAGU                                                                                                    |                                                              |                                                                                              | FICATO                                                                         |                  | AZIONE          | ESEGUITO         | zza Contratto |
| TTAGLI I<br>ipologia di Cont<br>UD                                                                                             | REVIEW RELATED                                               | LIST                                                                                         | NIFICATO                                                                       |                  |                 |                  | zza Contratto |
| TTAGLI I<br>ipologia di Cont<br>UD                                                                                             | REVIEW RELATED                                               | LIST<br>QR<br>N/A                                                                            | NIFICATO                                                                       |                  |                 | CAMENTO          | zza Contratto |
| TTAGLI I<br>ipologia di Cont<br>UD                                                                                             | REVIEW RELATED                                               | LIST<br>PIANI<br>LIST<br>PIAN<br>QR<br>N/A                                                   | NIFICATO                                                                       |                  |                 | CAMENTO          | zza Contratto |
| TTAGLI I<br>ipologia di Cont<br>UD<br>/ Informaz<br>ata iniziale                                                               | REVIEW RELATED                                               | LIST<br>CR<br>QR<br>N/A<br>Data                                                              | NIFICATO                                                                       |                  |                 | CAMENTO          | zzs Contratto |
| TTAGLI I  Tipologia di Cont AUD  Informaz Data iniziale 23/06/2021,059                                                         | REVIEW RELATED<br>rrollo<br>zioni                            | LIST<br>CR<br>CR<br>CR<br>CR<br>CR<br>CR<br>CR<br>CR<br>CR<br>CR                             | NIFICATO                                                                       |                  |                 | CAMENTO          | zza Contratto |
| ETTAGLI I<br>Tipologia di Cont<br>AUD<br>V Informaz<br>Data iniziale<br>23/06/2021, 09<br>Data Inizio - Alte<br>23/06/2021, 08 | REVIEW RELATED<br>rrollo<br>zioni<br>2:00<br>rnativa<br>3:00 | LIST<br>Rase<br>PIANII<br>LIST<br>Rase<br>PIANI<br>QR<br>N/A<br>Data<br>24/0<br>Data<br>24/0 | NIFICATO<br>Ifinale<br>16/2021, 18:00<br>IFine - Alternativa<br>16/2021, 17:00 |                  |                 |                  |               |

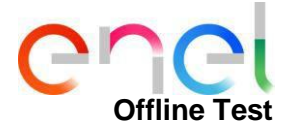

# Nel Processo OLT, oltre che in AUD, l'Utente Fornitore dopo la creazione eseguita dall'Utente Enel può suggerire una Data di Esecuzione Alternativa.

| Attivita<br>00144085                                                                                                    |                                |                                                                                                    |                                  |                                          |                                                              |
|----------------------------------------------------------------------------------------------------|--------------------------------|----------------------------------------------------------------------------------------------------|----------------------------------|------------------------------------------|--------------------------------------------------------------|
| ID Enel<br>90010060EE19                                                                                                    | Fase<br>INSERIMENTO COMPLETATO | Data iniziale<br>15/07/2019, 09:00                                                                                                    | Data finale<br>15/07/2019, 18:00 |                                          |                                                              |
|                                                                                                    |                                |                                                                                                    |                                  |                                          |                                                              |
|                                                                                                    |                                | STA COMPLETATA                                                                                                    | IN CONSUNTIVAZION                | VE                                       | ESEGUITO                                                     |
|                                                                                                    |                                |                                                                                                    |                                  |                                          |                                                              |
|                                                                                                    |                                |                                                                                                    |                                  | Visualizza Contratto                     | Proponi Data di Esecuzione Test                              |
| ETTAGLI MATE                                                                                                    | RIAL CODE SERIAL NUMBER        | REVIEW RELATED LIST                                                                                                    |                                  |                                          |                                                              |
| <ul> <li>Informazioni</li> </ul>                                                                                                    |                                |                                                                                                    |                                  | Importa Nume                             | eri Seriali                                                  |
| <ul> <li>Informazioni</li> <li>Tipologia di Controllo</li> <li>Prove fuori linea</li> </ul>                                                   |                                | Fase<br>INSERIMENTO COMPLETATO                                                                                                    |                                  | Importa Nume<br>Impossibile<br>corrente. | eri Seriali<br>caricare il file nella fase                   |
| <ul> <li>Informazioni</li> <li>Tipologia di Controllo</li> <li>Prove fuori linea</li> <li>Data iniziale</li> <li>15/07/2019, 09:00</li> </ul> |                                | Fase<br>INSERIMENTO COMPLETATO<br>Data finale<br>15/07/2019, 18:00                                                                                                 |                                  | Importa Nume<br>Impossibile<br>corrente. | eri Seriali<br>caricare il file nella fase                   |
| Informazioni Tipologia di Controllo Prove fuori linea Data iniziale 15/07/2019, 09:00 Stabilimento di Produzio                                | ne                             | Fase<br>INSERIMENTO COMPLETATO<br>Data finale<br>15/07/2019, 18:00<br>Contratto Edas<br>5000000628                                                                 |                                  | Importa Nume<br>Impossibile<br>corrente. | eri Seriali<br>caricare il file nella fase                   |
| Informazioni  Tipologia di Controllo  Prove fuori linea  Data iniziale 15/07/2019, 09:00  Stabilimento di Produzio                            | ne                             | Fase<br>INSERIMENTO COMPLETATO<br>Data finale<br>15/07/2019, 18:00<br>Contratto Edas<br>5000000628<br>Società di Distribuzione<br>Enel Global Infrastructure and N | etworks s.r.l.                   | Importa Nume<br>Impossibile<br>corrente. | eri Seriali<br>caricare il file nella fase<br>IENTO<br>NTI + |

Cliccando sul pulsante "Proponi Data di Esecuzione Test" il sistema aprirà un pop-up dove l'Utente Fornitore potrà indicare le date.

| Conferma                       | Data | a di Esecuzi | one Test |
|--------------------------------|------|--------------|----------|
| *Seleziona Inizio Data<br>Data |      | Ora          |          |
| 15 lug 2019                    | 曲    | 07:00        | ©        |
| *Seleziona Data Fine           |      | _            |          |
| Data                           |      | Ora          |          |
| 15 lug 2019                    | 苗    | 16:00        | C        |
|                                |      |              |          |
|                                |      | Annulla      | Conferma |

Cliccando su "Conferma" la data suggerita verrà inviata all'Utente Enel che potrà procedere

con l'accettazione o suggerire un altro intervallo di date. Dopo la conferma della data di ritiro. L'OLT sarà superato nella fase di revisione dell'ARQC.

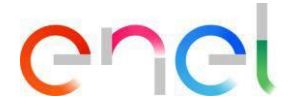

#### 2.2.11 Gestione Azioni Correttive - Audit

In Audit layout, l'utente Fornitore può controllare i dettagli della Consuntivazione.

In caso di esito negativo l'utente può inserire azioni correttive per risolvere le non conformità riscontrate durante l'esecuzione del test.

L'utente Fornitore deve premere il pulsante "Visualizza" disponibile per i dettagli della non conformità come mostrato di seguito:

| Attivita<br>00229219                                                                                                    |                                                                                                 |                                                                                                    |                                                      |                           |                       |
|----------------------------------------------------------------------------------------------------|-------------------------------------------------------------------------------------------------|----------------------------------------------------------------------------------------------------|------------------------------------------------------|---------------------------|-----------------------|
| ID Enel<br>2021/FIP000011                                                                                                    | Fase<br>AUDIT INVIATO CON NC                                                                    | Data iniziale<br>09/03/2021, 09:00                                                                                               | Data finale<br>10/03/2021, 18:00                     |                           |                       |
| ~                                                                                                    | >                                                                                               |                                                                                                    | <u>&gt;</u>                                          |                           | ESEGUITO              |
|                                                                                                    |                                                                                                 |                                                                                                    | Visualizza Contrat                                   | to Termina Inserimento AC | Stampa Rapporto Audit |
| ETTAGLI REVIEW                                                                                                    | RELATED LIST                                                                                    |                                                                                                    |                                                      |                           |                       |
| Controlli Audi                                                                                                    | it                                                                                              |                                                                                                    |                                                      |                           | +                     |
| Norma di riferimento<br>(SO 9001.2008<br>Ente di Accreditamento<br>diging<br>Area Oggetto Audit<br>Statema Qualità<br>documentano.Manutenzio<br>Note-Audit<br>adf<br>Otservazioni Audit<br>adf<br>Numero Certificato<br>disf<br>Commerci Audit<br>The Audit carried out sho<br>the verification, non-confo | ne.Strumentatione<br>wed that the Organization Quality 1<br>prmities were detected requiring th | Erns d'Gertificacione<br>afgofg<br>Data Emissions<br>19/03/2021<br>fanagement System has a QRAU<br>implementation of an adequate | D equal to 40/100. During<br>Corrective Action plan. |                           |                       |
| Lista NC (3) # DESCRIZION                                                                                                    | E NON CONFORMITÀ                                                                                |                                                                                                    |                                                      |                           |                       |
| 1 ercgrava                                                                                                    | 190                                                                                             |                                                                                                    | Visualizza Modifica                                  |                           |                       |
| 2 📒 xfogfgb                                                                                                    |                                                                                                 |                                                                                                    | Visualizza Modifica                                  |                           |                       |
| a 🧧 FERPOS                                                                                                    |                                                                                                 |                                                                                                    | Visualizza Modifica                                  |                           |                       |

Nel sistema dei dettagli di non conformità viene visualizzato il pulsante "Crea azione correttiva". Per creare una nuova azione correttiva, premere il pulsante e compilare tutti i campi.

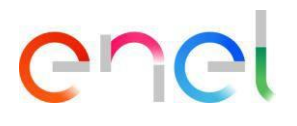

|                                                | Dettagli non conformità                                                        |   |
|------------------------------------------------|--------------------------------------------------------------------------------|---|
| Verificatore                                   |                                                                                |   |
| Vernicatore                                    |                                                                                |   |
| Descrizione non conformità Verificatore        |                                                                                |   |
| nc grave su 112010                             | Laurante e l'anna de la Verdena an                                             |   |
| Tipologia non conformità Venticatore           | Impatto sul prodotto venhcatore                                                |   |
| Processo<br>Eventualità d'impatto Varificatore | Punzionale (punzionale punzionale)<br>Biliurabilità notice della processo Mar- |   |
| Datastiale Impetio Perincipale                 | No.                                                                            |   |
| Classificatione non conformità Ver.            | Punto della norma Verificatore                                                 |   |
| Importante                                     | 4.2.1 Generalità                                                               |   |
| Matricola                                      |                                                                                |   |
| 00000002 - 112010 - TR 15/0,4KV 50KVA IS POR   |                                                                                |   |
| AURIO IN.                                      |                                                                                |   |
| COTRECORE INC                                  |                                                                                | 8 |
| Azione Correttiva NC                           |                                                                                |   |
|                                                |                                                                                | 6 |
|                                                |                                                                                |   |
| Data di esecuzione AC                          |                                                                                |   |
| Data di esecuzione AC                          | ä                                                                              |   |

Una volta terminato, premere il pulsante "Termina Inserimento AC" e attendere la valutazione Enel.

| Attivita<br>00229219                                                                                                    |                                                                                                    |                                                                                      |                                                      |                            |                    |           |
|----------------------------------------------------------------------------------------------------|----------------------------------------------------------------------------------------------------|--------------------------------------------------------------------------------------|------------------------------------------------------|----------------------------|--------------------|-----------|
| ID Enel<br>2021/FIP000011                                                                                                    | Fase<br>AUDIT INVIATO CON NC                                                                         | Data iniziale<br>09/03/2021, 09:00                                                   | Data finale<br>10/03/2021, 18:00                     |                            |                    |           |
| 2411417 78                                                                                                    |                                                                                                    |                                                                                      |                                                      |                            |                    |           |
|                                                                                                    |                                                                                                    |                                                                                      |                                                      |                            | ESEGUITO           |           |
|                                                                                                    |                                                                                                    |                                                                                      | Visualizza Contr                                     | atto Termina Inseriment    | to AC Stampa Rappo | rto Audit |
| ETTAGLI REVIEW                                                                                                    | RELATED LIST                                                                                         |                                                                                      |                                                      | $\mathbb{D}_{\mathcal{X}}$ |                    |           |
| Controlli Au                                                                                                    | dit                                                                                                  |                                                                                      |                                                      |                            | IENTO<br>NTI       | +         |
| Norma di riferimento<br>ISO 9001:2008<br>Ente di Accreditamento<br>digding<br>Area Oggetto Audit<br>Sistema Qualità<br>documentato:Manutenz<br>KAUD Note<br>dafgding<br>Note Audit<br>adf<br>Osservazioni Audit<br>adfs<br>Numero Certificato<br>difs<br>Commenti Audit<br>The Audit carried out shi<br>the verification, non-con | ione;Strumentazione<br>owed that the Organization Quality M<br>formities were detected requiring the | Ente di Certificazione<br>sfgdfg<br>Data Emissione<br>19/03/2021<br>KAUD<br>10<br>10 | D equal to 40/100. During<br>Corrective Action plan. |                            |                    |           |
| Lista NC (3) # DESCRIZIO                                                                                                    | NE NON CONFORMITÀ                                                                                    |                                                                                      |                                                      |                            |                    |           |
| 1 nc gra<br>1120:                                                                                                    | ve su<br>LO                                                                                          |                                                                                      | Visualizza Modifica                                  |                            |                    |           |
| 2 📕 xfbgfg                                                                                                    | b                                                                                                    |                                                                                      | Visualizza Modifica                                  |                            |                    |           |
| 3 FERP                                                                                                    | 03                                                                                                   |                                                                                      | Visualizza Modifica                                  |                            |                    |           |

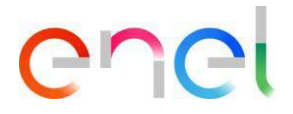

#### 2.2.12 Blocco Fornitori

Nel Menu di Navigazione QCA dell'Utente Fornitore è presente la sezione "Blocchi".

|      | TSM | TCA   |                    |      |        |                   | IMPOSTAZIONILLOCALL |       | ALESSAND. |
|------|-----|-------|--------------------|------|--------|-------------------|---------------------|-------|-----------|
| 1.17 |     |       | PAGINA INIZIALE    |      |        | EDIVART DOCOMENTS |                     | ALINO |           |
|      |     |       | CONTRATTI          |      |        |                   |                     |       |           |
|      |     |       | PIANI DI PRODUZIOI |      | WELC   | COME!             |                     |       |           |
|      |     |       | TESTING NOTICE     |      |        |                   |                     |       |           |
|      |     |       | TEST OFFLINE       |      | ]]//// |                   |                     |       |           |
|      |     | 21112 | AUDIT              | - 36 |        |                   |                     |       |           |
|      |     | 24    | BLOCKS             |      |        |                   |                     |       |           |
|      |     |       |                    | M    | SI     | 22                | 35                  |       |           |

Cliccandoci sarà possibile per l'Utente Fornitore verificare le Serrature che operano in base a tre tipologie:

- Matricola
- Stabilimento
- Fornitore

|                                                                                                    |                       | and the second second |                |                    |                    |                                             |
|----------------------------------------------------------------------------------------------------|-----------------------|-----------------------|----------------|--------------------|--------------------|---------------------------------------------|
| the second second second second second second second second second second second second second second second s |                       | MSH V FINE V          | REPORT V LIBRA | ARY DOCUMENTS      | DCALE SETTINGS CON | TACT REGISTRY ALTRO                         |
| 117755510                                                                                                    |                       | 2.117-2-2111          |                |                    |                    | 161 HUTZSALL                                |
| G Segnal                                                                                                    | azioni/Blocchi Fornit | ore (17)              |                |                    |                    |                                             |
|                                                                                                    |                       |                       |                |                    |                    |                                             |
|                                                                                                    |                       |                       |                |                    |                    |                                             |
| + Filtri di Ricerc                                                                                             | 3                     |                       |                |                    |                    |                                             |
| + Filtri di Ricerc                                                                                             | Descrizione           | Stabilimento          | Matricola      | Paesi              | Bloccato           | Datacreazione                               |
| + Filtri di Ricerc                                                                                             | Descrizione           | Stabilimento          | Matricola      | Paesi              | Bloccato           | Data creazione                              |
| + Filtri di Ricerc                                                                                             | Blocco Fornitore      | Stabilimento          | Matricola      | Paesi<br>IT        | Bloccato           | Data creazione<br>ó mar 2019                |
| + Filtri di Ricerc<br>"ipo<br>ornitore<br>tabilimento                                                          | Blocco Fornitore      | Stabilimento          | Matricola      | Paesi<br>IT<br>IT. | Bloccato<br>C      | Data creazione<br>6 mar 2019<br>20 nov 2018 |

La colonna "Bloccato" evidenzia se c'è un blocco attivo. Quello rosso indica che è attualmente attivo, mentre quello grigio specifica che non è attualmente attivo.

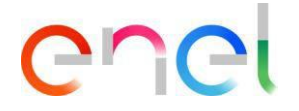

#### 2.2.14 Local Settings

L'utente Fornitore può cambiare le impostazioni locali cliccando sul tab "LOCALE SETTINGS"

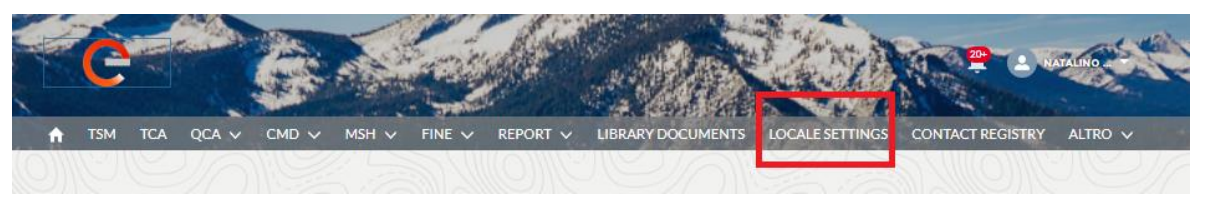

si aprirà la schermata "LOCALE SETTINGS" e l'utente fornitore selezionando i relativi campi a tendina potrà cambiare:

- Fuso Orario
- Impostazioni Internazionali
- Lingua (ENG, POR, ITA, ESP, ROU)

| CORDEN                                                                                                    | ANTALNO              |
|----------------------------------------------------------------------------------------------------|----------------------|
| fach TSM TCA QCA $arphi$ CMD $arphi$ MSH $arphi$ Fine $arphi$ Report $arphi$ Library documents locale settings conta | .CT REGISTRY ALTRO 🗸 |
| Settaggi Utente  Fuso Orario  (SMTe01-20) Ora lagala dal Parza Llaira (Europe (Lagder))                              |                      |
|                                                                                                    |                      |
| italiano (Italia)                                                                                                    | :                    |
| Lingua                                                                                                    |                      |
| Italiano                                                                                                    | \$<br>Salva          |
|                                                                                                    |                      |

e quindi può salvare le modifiche, facendo clic sul pulsante "Salva".

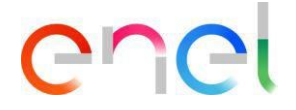

#### 2.2.15 Anagrafica di Contatto

L'utente con una user ID che in Webuy è stata preventivamente abilitata al servizio MLM da un utente con profilo master, e che voglia ricevere le notifiche che collegate a PDP, Avvisi di Collaudo e/o Audit deve cliccare sul menu "Contact Registry" e fare successivamente sul tab "Qualifiche" come mostrato nell'immagine seguente:

|                     |             |          | 6             | Caller,  |                    |                     |                  | EST CONT. |
|---------------------|-------------|----------|---------------|----------|--------------------|---------------------|------------------|-----------|
| TSM TCA             | QCA 🗸 CMD 🗸 | MSH 🗸    | FINE 🗸        | Report 🗸 | LIBRARY DOCUMENTS  | LOCALE SETTINGS     | CONTACT REGISTRY | ALTRO 💊   |
| ANAGRAFICA CONT     |             | CHE STAB | ILIMENTI      |          |                    |                     |                  |           |
|                     |             |          |               |          |                    |                     |                  | Modifica  |
| Stabilimenti        | ∽ GM        | ~        | Data di creaz | ione 🗸 🗸 | Utente consigliato | PDP & Testing Notic | Audit            |           |
| > IT-Loreto Apruti  | no          |          |               |          |                    |                     | +                |           |
| > IT-Sesto San Gio  | van         |          |               |          |                    | +                   | -+               |           |
| > IT-Genova-Via A   | Ibar        |          |               |          |                    | +                   | +                |           |
| > IT-Frosinone-Via  |             |          |               |          |                    | +                   | ( et             |           |
| > IT-Vittuone-Viale | e del       |          |               |          |                    | +                   | +                |           |
| > IT-Garbagnate M   | 1.ro        |          |               |          |                    | +                   | -+               |           |
| > SE-Ludvika-Valh   | alla        |          |               |          |                    | [+]                 | <b>1</b> 4       |           |

Fare click su Modifica, impostare una spunta su "PdP &Testing Notice" e/o su Audit dello stabilimento scelto per il quale si vuole ricevere notifiche.

La selezione può essere effettuata per più stabilimenti.

Dopo che la fase di selezione è completata fare click sul pulsante "Salva" per memorizzare l'informazione come mostrato nell'immagine in figura:

|                               |                          |                    |                      | <b>9</b>         | ST CONT |
|-------------------------------|--------------------------|--------------------|----------------------|------------------|---------|
| TSM TCA QCA V CMD V I         | MSH 🗸 FINE 🗸 REPORT 🗸 LI | BRARY DOCUMENTS    | LOCALE SETTINGS      | CONTACT REGISTRY | ALTRO   |
| IAGRAFICA CONTATTO QUALIFICHE | STABILIMENTI             |                    |                      |                  |         |
|                               |                          |                    |                      | Annulla          | Salva   |
| tabilimenti V GM              | ✓ Data di creazione ✓    | Jtente consigliato | PDP & Testing Notice | e Audit          |         |
| > IT-Loreto Aprutino          |                          |                    | ×                    |                  |         |
| > IT-Sesto San Giovan         |                          |                    |                      | +                |         |
| > IT-Genova-Via Albar         |                          |                    | ~                    | +                |         |
| > IT-Frosinone-Via .          |                          |                    | +                    | +                |         |
|                               |                          |                    |                      |                  | 2       |

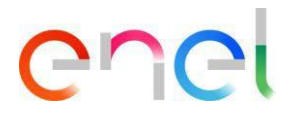

#### 2.2.16 Manuale Utente Fornitore

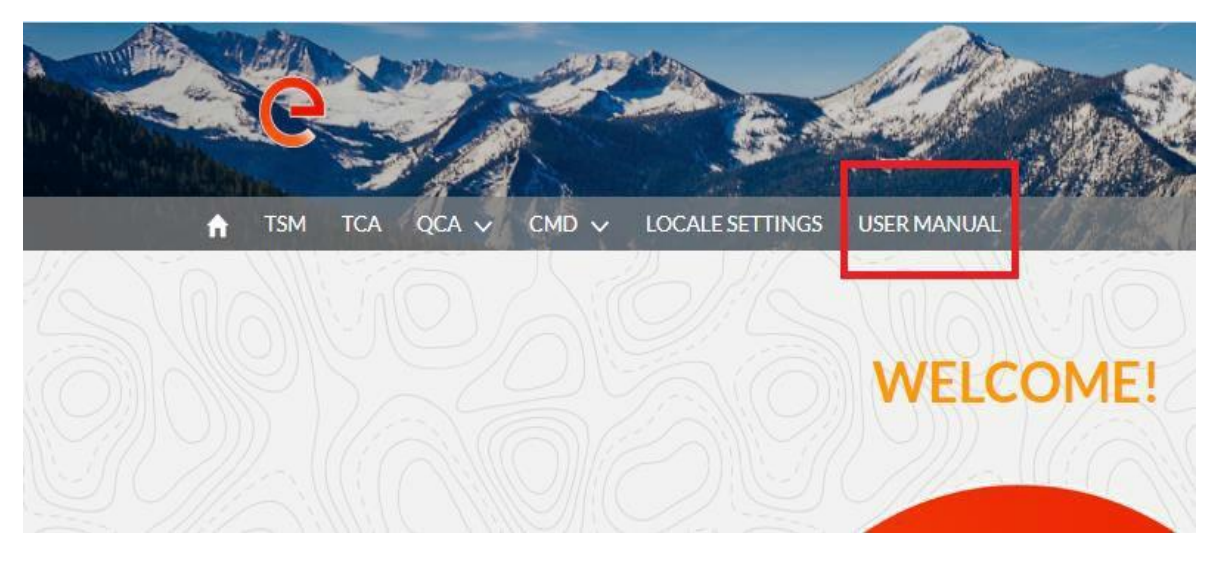

La funzionalità del download del manuale permette all'utente di poter disporre del manuale in qualsiasi momento. Cliccando sul link "Manuale Utente" si potrà consultare sul sito *globalprocurement.enel.com* e avviare il download del relativo manuale in formato .pdf.

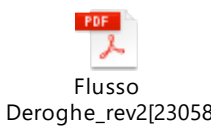